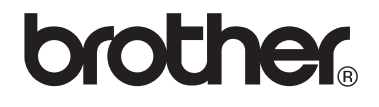

# VM-100 Visitor Badge & Management

Gæstekort og adgangskontrol

# Brugsanvisning

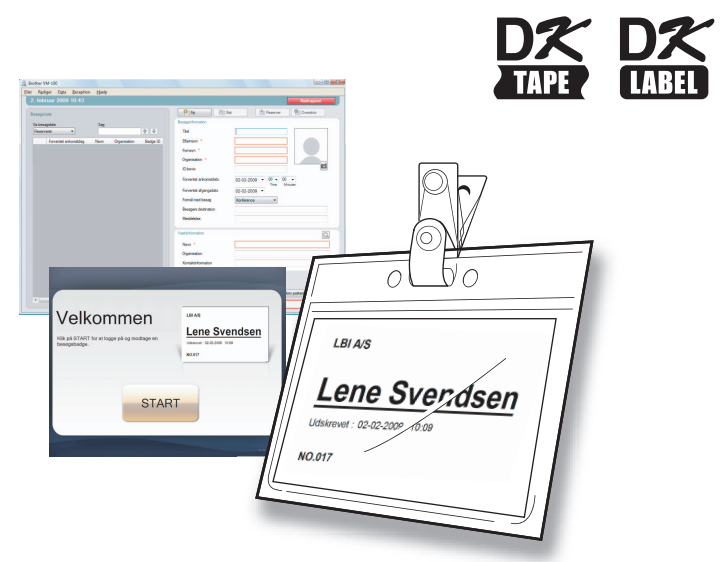

Brother QL Label Printer serien

Husk at læse denne brugsanvisning før du bruger softwaren. Vi anbefaler at Du altid har denne brugsanvisning i nærheden, for fremtidig reference.

# Indholdsfortegnelse

|   | Indho        | oldsfortegnelse                                                                                                    | . 2 |
|---|--------------|----------------------------------------------------------------------------------------------------|-----|
| 1 | Intro        | duktion                                                                                                    | . 5 |
|   | 1-1.         | Generel information                                                                                                    |     |
|   | 1-2.         | Sikkerhedsforanstaltninger                                                                                                    |     |
| 2 | Kom          | godt i gang                                                                                                    | . 9 |
|   | 2-1.         | Udpakning af VM-100-softwaren9                                                                                                    |     |
| 3 | Brug         | af VM-100-softwaren                                                                                                    | 10  |
|   | 3-1.         | Introduktion                                                                                                    |     |
|   | 3-2.         | Start af VM-100 softwaren                                                                                                    |     |
|   | 3-3.         | login 15                                                                                                    |     |
|   | 3-4.         | Logud16Administratorindstilling16Modtagelse16Selv Check-In16                                                                                                    |     |
| 4 | Valg         | mulig Administratorindstilling                                                                                                    | 17  |
|   | 4-1.<br>4-2. | Administratorskærm17Indledende indstillinger18Redigering af login-indstillinger18Registrering af værtsinformation23Import af værtsinformation25Valgmuligheder29 |     |

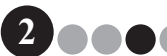

# Indholdsfortegnelse

|   | 4-3.  | Besøgslister<br>Visning af besøgerlog<br>Eksport af besøgerlog<br>Visning af værtsinformation                              |                 |
|---|-------|----------------------------------------------------------------------------------------------------|-----------------|
|   | 4-4.  | Vigtige administratorfunktioner<br>Udskrivning af nødrapporter<br>Gendannelse af sikkerhedskopi                            |                 |
| 5 | Recep | otionsindstilling                                                                                                    | 49              |
|   | 5-1.  | Receptionistprocedurer<br>Foretage reservering og checke en besøger ind<br>Udcheckning af en besøger                       | 49<br>49<br>49  |
|   | 5-2.  | Vinduet receptionsindstilling                                                                                              | 50              |
|   | 5-3.  | Indtastning af besøgerinformation<br>Indtastning af ny besøgerinformation<br>Genopkald af besøgerinformation fra tidligere | <b>52</b><br>52 |
|   |       | besøg ("Logget af")<br>Søgning efter værtsinformation                                                                      | 55<br>57        |
|   | 5-4.  | Indføjelse af besøgerfoto på badges                                                                                        |                 |
|   | 5-5.  | Forhåndsvisning af besøgerbadges                                                                                           | 60              |
|   | 5-6.  | Indcheckning (Udstedelse af besøgerbadges)/                                                                                | Udcheckning     |
|   |       | af besøgere                                                                                                    | 61              |
|   |       | Indcheckning                                                                                                    | 61<br>64        |
|   | 5-7.  | Udstedelse af badges uden indcheckning                                                                                     |                 |
|   | 5-8.  | Udstedelse af parkeringstilladelser                                                                                        |                 |
|   | 5-9.  | Foretag besøgerreserveringer                                                                                               |                 |
|   | 5-10. | Redigering af besøgerreserveringer                                                                                         | 71              |
|   | 5-11. | Sletning af besøgerinformation                                                                                             | 73              |
|   | 5-12. | Udskrivning af nødrapporter                                                                                                | 74              |
|   | 5-13. | Importerer besøgsliste                                                                                                    | 74              |
|   | 5-14. | Sikkerhedskopiering af besøgerinformation                                                                                  | 76              |

••••3

Indholdsfortegnelse

| 6  | Selv Check-In                                                     | . 77          |
|----|-------------------------------------------------------------------|---------------|
|    | 6-1. Startskærm i Selv Check-In                                   | 7<br>3        |
|    | 6-3. InformatLuk Selv Check-In eller udskrivning af<br>Nødrapport | <b>)</b><br>Ə |
| 7  | Brugertilpasning af layouts                                       | . 82          |
| 8  | Afinstallering af VM-100                                          | . 86          |
| 9  | Fejlfinding                                                       | . 87          |
| 10 | Fejlmeddelelser                                                   | . 89          |
| 11 | Reference                                                         | . 91          |
|    | 11-1. Hovedspecifikationer                                        | <b>I</b><br>1 |

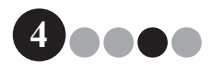

# Introduktion

# **1-1.** Generel information

### Sammenfatning og udgivelsesnoter

- Denne vejledning er sammensat og udgivet under supervision af Brother Industries Ltd., og dækker de nyeste produktbeskrivelser og specifikationer.
- Indhold og specifikationer for produktet i denne vejledning kan ændres uden varsel.
- De aktuelle vinduer og dialogbokse i softwaren og deres betjening kan afvige fra, hvad der er beskrevet i denne håndbog. Navne på personer og firmaer, der anvendes i denne håndbog og software er opdigtede.
- Brother forbeholder sig ret til at foretage ændringer uden varsel i specifikationer og materialer heri og kan ikke holdes ansvarlig for skader (inkl. følgeskader) opstået som følge af det præsenterede materiale, inkl. men ikke begrænset til, trykfejl og andre fejl, der relaterer sig til håndbogen.
- Skærmbillederne i denne vejledning kan afvige fra skærmbillederne på dit operativsystem (OS) eller din printer.
   © 2009 Brother Industries Ltd.

### Varemærke

- Brother logoet er et registreret varemærke, der tilhører Brother Industries, Ltd.
- Brother er et registreret varemærke, der tilhører Brother Industries, Ltd.
   © 2009 Brother Industries, Ltd. Alle rettigheder forbeholdes.
- Microsoft, Windows Vista og Windows er enten registrerede varemærke eller varemærke, der tilhører Microsoft Corp. i USA og/eller andre lande.
- Navne på anden software eller andre produkter i dette dokument er varemærke eller registrerede varemærke, der ejes af de respektive firmaer, som har udviklet dem.
- Hvert firma, hvis softwaretitel er nævnt i denne vejledning har en Software License Agreement, der er specifik for dets ejerskab af programmet.
- Alle andre mærker og produktnavne, der nævnes i denne brugsanvisning er registrerede varemærke, der ejes af de respektive firmaer.

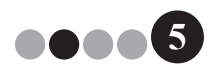

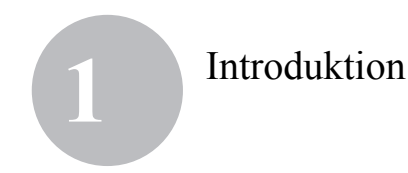

### Symboler i denne vejledning

Symboler der anvendes i denne vejledning er som følger:

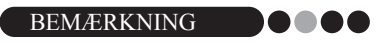

Dette symbol angiver information eller retningslinjer, der bør følges.
 I modsat fald kan der opstå skader eller driftsfejl.

Vi anbefaler kraftigt, at du læser denne brugsanvisning omhyggeligt, før du bruger Brother VM-100 softwaren og opbevarer den i nærheden til senere brug.

De brugere, der registrerer deres produkter på vores websted, kan få service og support.

Vi anbefaler, at du benytter lejligheden til at registrere dig hos os ved at besøge os på:

Online brugerregistrering http://www.brother.com/html/registration/

> Online brugerregistreringssiden http://solutions.brother.com/

**BEMÆRK:** Det er også muligt at få adgang til ovenstående sider fra online brugerregistreringen, som er vist i slutningen af softwareinstallationen. Vi ser frem til din registrering.

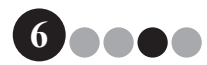

### Introduktion

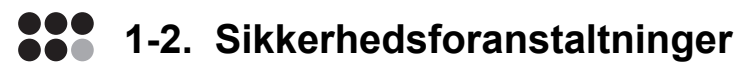

Vi anbefaler at du læser alle disse instruktioner før du tager produktet i brug og gemmer dem til senere reference. Følg alle advarsler og instruktioner, der er angivet på produktet.

### FORSIGTIG

Fortæller om fremgangsmåder, der skal følges for at undgå beskadigelser på maskinen.

Symboler der anvendes i denne vejledning er som følger:

Påkrævet handling

A

Ω

A

0

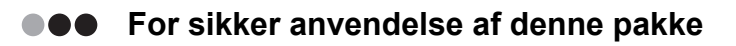

### **FORSIGTIG**

#### DK rulle (DK-label, DK-tape)

Pas på at du ikke taber DK-rullen.

DK-ruller anvender termopapir og termofilm. Både label og print vil forsvinde når de udsættes for sollys og varme. Brug ikke DK-ruller til udendørs brug, der kræver holdbarhed.

Afhængigt af område, materiale og miljømæssige omstændigheder, kan labelen skalle eller blive umulig at fjerne, labelens farve kan ændres eller overføres til andre genstande. Før du påsætter labelen, skal du tjekke de miljømæssige betingelser og materialet. Test labelen ved at sætte et lille stykke af den på et ikke iøjnefaldende sted på den påtænkte overflade.

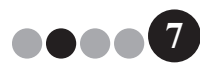

### Introduktion

### ••• Generelle forholdsregler

#### DK rulle (DK-label og DK-tape)

- Brug kun originalt Brother tilbehør og forbrugsvarer (med M, Merkning).
   Brug ikke ikke-godkendt tilbehør og forbrugsvarer.
- Hvis labelen påsættes en våd, snavset eller fedtet overflade, falder den nemt af. Før labelen påsættes, rengøres overfladen hvor labelen skal påsættes.
- DK Rolls bruger termisk papir og termisk film, således at ultraviolet lys, vind og regn kan bevirke at etikettens farve falmer og at etikettens ender skæller af.
- Udsæt ikke DK-ruller for direkte sollys, høje temperaturer, høj luftfugtighed eller støv. Opbevares et køligt, mørk sted. Brug DK-ruller hurtigt efter åbning af pakken.
- Hvis du kradser i den printede overflade på labelen med en fingernegl eller en metalgenstand eller berører den med fugtige, svedige hænder eller hænder, du lige har indsmurt i medicinsk creme, kan labelens farve blegne eller ændre sig.
- · Sæt ikke labels på personer, dyr eller planter.
- Da enden af DK-ruller er designet til at klæbe til labelspolen, er den sidste label evt. ikke skåret korrekt. Hvis dette er tilfældet, fjernes resten af labelen, der indsættes en ny DK-rulle og den sidste label printes igen. Bemærkning: For at opveje dette, kan antallet af labels i en DK-rulle være større end angivet på emballagen.
- Hvis en label fjernes efter at noget af den er påsat overfladen, kan en del af den blive siddende tilbage. Fjern den tilbageblevne del før en ny label påsættes.
- Nogle DK-ruller anvender permanent klæber. Disse labels er ikke nemme at fjerne efter at de er påsat.

#### CD-rom og software

- · Rids ikke og udsæt ikke CD-rom'en for høje og lave temperaturer.
- Placer ikke tunge genstande på CD-rom'en og udsæt den heller ikke på andre måder for kraftige påvirkninger.
- Softwaren på CD-rom'en er kun beregnet til brug sammen med denne maskine. Se licensbetingelserne på CD'en for detaljer. Denne software kan installeres på flere computere for brug på et kontor etc.

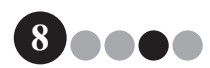

Kom godt i gang

# 2-1. Udpakning af VM-100-softwaren

Kontroller at forsendelsen indeholder følgende før du begynder at anvende VM-100 softwaren. Hvis der mangler noget, eller der er noget, der er beskadiget, skal du kontakte din Brother-forhandler.

#### CD-rom

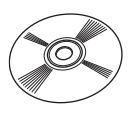

### DK-rulle(x2)

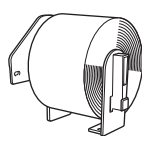

To ruller DK-N55224, indeholdende 54 mm x 30,48 m ikke-klæbende tape. VM-100-skabelonerne er designet til brug sammen med DK-N55224 papirruller. Hvis en anden type DK-medie er installeret, skaleres skabelonerne automatisk til at passe.

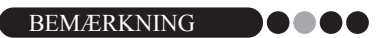

- For installation af VM-100 softwaren, se venligst Softwareinstallationsvejledning.
- Du kan også finde Software Installation Guide (Vejledning til installation af software) i mappen "Manual" på cd-rom'en.

#### Softwareinstallationsvejledning

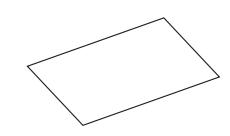

### Badgeholdere og clips(x12)

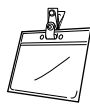

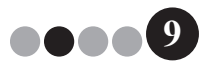

# Brug af VM-100-softwaren

# 3-1. Introduktion

VM-100 er en software, der kan anvendes til nemt at håndtere besøgende i en virksomhed, organisation eller skole. Du kan foretage dig følgende med softwaren:

- · Indtast besøgerinformation i forvejen og foretag reservationer.
- På stedet, indtast besøgerinformation for besøgere uden reservation.
- · Udsted besøger-badge.
- Læg en meddelelse ind når du foretager reservationen og udskriv meddelelsen.
- Tag et foto af besøgeren og læg et billede på besøger-badgen.
- · Administrer ankomst og afgang for besøgere med "login/Logud"-funktionen.
- · Udsted parkeringstilladelse.
- · I nødstilfælde, vis/udskriv en liste over besøgere, der er registreret.
- · Lader besøgere selv udstede badges og foretage registrering.

### ••• VM-100 indstillinger

VM-100 softwaren kan køre i tre indstillinger.

#### Administratorindstilling

Denne indstilling tillader brugeren at specificere indstillinger for formularer til besøgerinformation, udskrivningsindstillinger, sikkerhedskopiere lokationer og frekvenser samt registrere værtsinformation og bruger-login. Kun brugere med administratortilladelse kan logge sig på i Administratorindstilling.

#### Modtagelse

Denne indstilling vælges når en receptionist byder gæster velkomne og checker dem ind. I denne indstilling kan receptionisten indtaste besøgerinformation, checke besøgende ind og ud samt udstede besøgerbadges og parkeringstilladelser. Kun brugere med administrator- eller receptionisttilladelse kan logge sig på i Modtagelse.

#### Selv Check-In

Denne indstilling lader besøgende indtaste deres egen information, registrere sig og udstede egne besøger-badges. Kun brugere med administrator- eller receptionisttilladelse kan logge sig på i Selv Check-In.

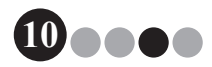

## Brug af VM-100-softwaren

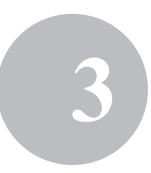

# 3-2. Start af VM-100 softwaren

VM-100 softwaren kan startes på en af følgende tre måder.

Når VM-100 softwaren startes første gang, skal brugeren være logget ind på sin computer med administratorrettigheder for at kunne udføre denne funktion.

· Fra Startmenuen klikkes på VM-100-ikonet.

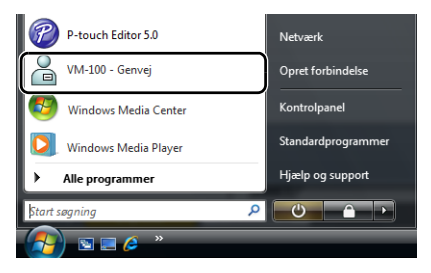

• Dobbeltklik på VM-100-ikonet på skrivebordet.

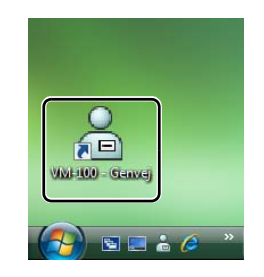

· Klik på genvejs-ikonet på Processlinjen.

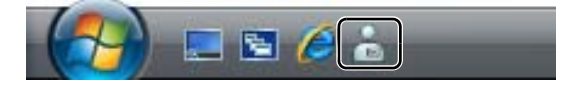

Når programmet er startet, vises Login-boksen (side 15).

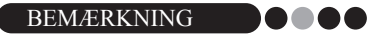

· Følg nedenstående procedure når programmet startes første gang.

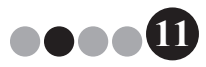

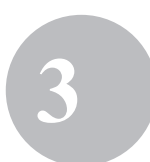

# Indledende opstartsprocedure (der specificerer databasens filsti)

Databasefilen indeholder værtsinformation og besøgerlogs. Brugere har mulighed for at gemme eller "sikkerhedskopiere" disse filer til en specificeret lokation.

Når VM-100 softwaren startes første gang, vises følgende dialogboks. Følg proceduren, der beskrives nedenfor, til at specificere hvor databasefilen skal gemmes. Brugere vil blive bedt om at registrere et navn og et adgangskode som administrator på dette tidspunkt. Hvis der ikke vælges nogen lokation, gemmes databasefilerne på en standardlokation. Hvis databasen bliver ødelagt, skal du se på side 47.

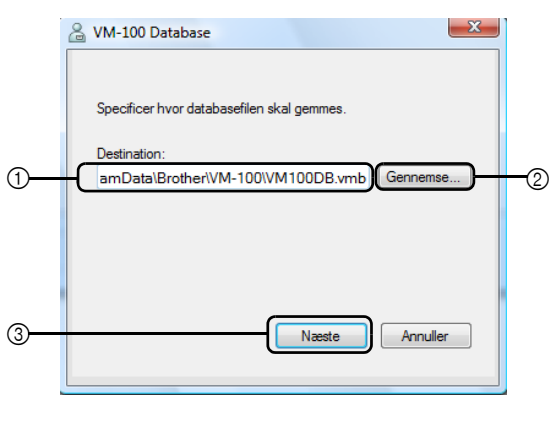

### BEMÆRKNING

- Hvis databasefilen ligger i en mappe på en server og administrator og receptionist anvender forskellige computere, skal følgende indstillinger specificeres på administratorens computer. Du kan derefter installere VM-100 på receptionistens computer ved blot at bruge trin 1.
- Klik på "Destination:" boks ① (se illustration ovenfor) og indtast derefter stien til databasefilen. Eller klik ②, for at browse på computeren og at finde en lokation til databasefilen.

BEMÆRKNING

- Hvis der allerede er blevet specificeret en databasefil, vises stien til denne fil.
- For at ændre databasefilens sti, se side 36.

## Brug af VM-100-softwaren

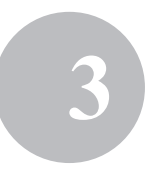

## 2. Klik på [Næste]-knappen (③).

→ Indstil VM-100 administrator-dialogboksen vises.

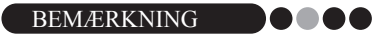

 Hvis den aktuelle database (\*.vmb)-fil er blevet ødelagt, vises dialogboksen for første opstart. Vælg en sikkerhedskopieret fil (\*.bmb) for at gendanne databasen. (side 74)

| VM-100 | X                                                                              |
|--------|--------------------------------------------------------------------------------|
| 8      | Der er ikke adgang til databasen.<br>Bekræft at stien er specificeret korrekt. |
|        | ОК                                                                             |

3. Vælg den ønskede model, og klik derefter på [Næste].

| 🔒 VM-100 Printer                            |         | x |
|---------------------------------------------|---------|---|
| Vælg den printer, der skal udskrive badgen. |         |   |
| Brother QL-550                              | •       |   |
|                                             |         |   |
|                                             |         |   |
|                                             |         |   |
|                                             |         |   |
|                                             |         |   |
|                                             |         |   |
| Tilbage Næste                               | Annulle |   |
|                                             |         |   |

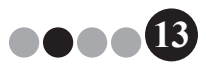

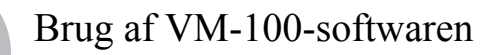

- I ④, skrives brugernavnet for administrator (255 tegn eller mindre). I ⑤, skrives adgangskode for administrator (6 til 255 tegn).
   I ⑥, indtastes adgangskode igen.
- 5. Klik på [Udfør]-knappen.

|   | 🔏 VM-100 Administrator                                                                                                    |  |
|---|----------------------------------------------------------------------------------------------------|--|
|   | Opret registreringsinformation til administrator. Indtast brugemavn<br>og adgangskode. Brugemavnet kan være op til 255 tegn langt.<br>Adgangskode skal være på imellem 6 og 255 tegn. |  |
| 4 | Brugemavn: user01                                                                                                    |  |
| 5 | Adgangskode: ++++++                                                                                                    |  |
| 6 | Indtast ******                                                                                                    |  |
|   | Tilbage Udfør Annuller                                                                                                    |  |

→ Der oprettes en databasefil og administratorinformationen registreres. Når du er færdig, vises Administratorskærmen (side 17).

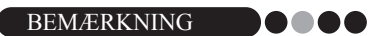

- Følgende indstillinger kan specificeres fra Administratorindstilling.
  - •Registrer login brugere.
  - •Registrer værtsinformation.
  - •Specificer indstillinger for badge-layout og formular til besøgerinformation.
- Hvis du har glemt administratorens information til login, vil du ikke være i stand til at logge på din VM-100 database. Sørg for at brugernavn og adgangskode opbevares et sikkert sted.
- Hvis du har glemt administratoradgangskode og du ikke kan logge dig på VM-100 softwaren, slettes VM100DB.vmb filen fra databasemappen (den er, som standard, gemt i C:\Documents and Settings\ All Users\Application Data\Brother\VM-100. For Windows Vista<sup>®</sup>, C:\ProgramData\Brother\VM-100). Dette vil slette alle dine indtastede data og information til login. Genstart VM-100 softwaren og programmet vil bede dig om at rekonfigurere databasestien og administrators information til login.

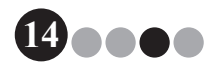

## Brug af VM-100-softwaren

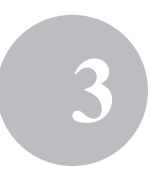

# **3-3.** login

Når VM-100 er startet, vises Login-boksen. Vælg den indstilling, du vil logge dig på med og indtast derefter brugernavn og adgangskode.

|   | 🔒 Brother VM-100                              |
|---|-----------------------------------------------|
|   | Login                                         |
|   | Vælg loginskærm                               |
| 1 | Reception     Selv Check-In     Administrator |
|   |                                               |
| 2 | Brugemavn: user01                             |
| 3 | Adgangskode:                                  |
|   | OK Annuller                                   |

Fra ①, klikkes hvilken indstilling du vil logge dig på til.
 Reception: Vælg for at gå til Receptionsindstilling. Vælg denne indstilling

hvis der er en receptionist til at checke besøgere ind og udstede besøger-badges. (side 49)

Selv Check-In: Vælges for at komme til Selv Check-In. Vælg denne indstilling hvis de besøgende selv skal logge på og udstede besøgerbadge. (side 77)

Administrator: Vælg for at gå til Administratorindstilling. (side 17)

### BEMÆRKNING

- · Den indstilling, der blev valgt ved forrige login er allerede forvalgt.
- En bruger, der er registreret med Administratorrettigheder kan logge sig på alle indstillinger (reception, selv Check-In og administratorindstilling). Brugere, der er registreret som Receptionist kan kun logge sig på Receptionsindstilling eller Selv Check-In.
- **2.** I ②, indtastes brugernavn. I ③, indtastes adgangskode.
- **3.** Klik på **[OK]**-knappen.

→ Brugerene er logget på i den valgte indstilling.

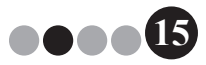

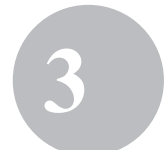

# **3-4.** Logud

VM-100 softwaren kan forlades ved at anvende følgende metode for den respektive indstilling.

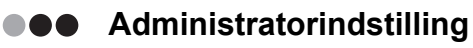

1. klik på [x]-knappen til højre for Titelbjælken.

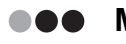

### Modtagelse

1. klik på [×]-knappen til højre for Titelbjælken.

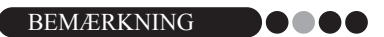

· Hvis der er data, der ikke er gemt i Receptionsindstilling, vil der blive vist en meddelelse.

Selv Check-In Se side 79.

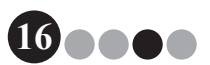

# 4-1. Administratorskærm

Når VM-100 startes i Administratorindstilling, vises administratorskærmen.

|   | Brother VM-100                                                                           | Netropat | -  |
|---|------------------------------------------------------------------------------------------|----------|----|
|   | Administratorskaarm  Se besagetog  Administratorskaarm  Login-indellinger  Usigmulgheder |          | 0  |
|   |                                                                                          |          | -3 |
| 5 | Søa efter opdateringer                                                                   | Afslat   | -4 |

- ① Lader administrator se og udskrive en liste over besøgere, der er checket ind. (side 46)
- ② Viser en liste med de tilgængelige opgaver.
   [Se besøgerlog]-knappen (side 37)

klik for at vise besøgerlog og eksportere dens data.

**[Administrer værtsdatabase]-knappen** (side 23) Klik for at registrere nye værter, ændre eller slette registreret information eller importere en database.

#### [Login-indstillinger]-knappen (side 18)

Klik for at registrere eller slette brugere, der kan logge sig på som administrator eller receptionist.

#### [Valgmuligheder]-knappen (side 29)

Klik for at specificere printerindstillinger for layout til besøgerbadge, oprette et layout til indtastning af besøgerinformation og vælge sted og tid for lagring af databaseinformation.

- ③ Viser en generel beskrivelse af hver knap i ②.
- ④ Klik for at forlade Administratorindstilling i VM-100.
- (5) Kontroller om den aktuelle version er den nyeste eller ej.

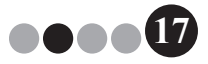

# 4-2. Indledende indstillinger

Administratoren bør først specificere de nødvendige indstillinger.

### Redigering af login-indstillinger

Brugere, der kan logge sig på kan registreres eller slettes og deres adgangskode kan ændres.

### Visning af dialogboksen Login-indstillinger

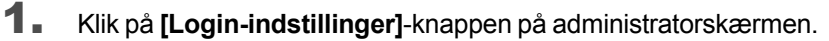

| Srother VM-100                                                |            |  |  |
|---------------------------------------------------------------|------------|--|--|
| Administratorskærm                                            | Nødrapport |  |  |
|                                                               |            |  |  |
| Se besøgerlog                                                 |            |  |  |
| Administrer værtsdatabase                                     |            |  |  |
| Login-indetilinger                                            |            |  |  |
| Valgmuligheder                                                |            |  |  |
| Administrationer og receptionniter kan tilfiges eller slettes |            |  |  |
| J Sag efter opdateringer                                      | Afslut     |  |  |

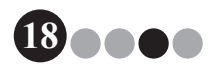

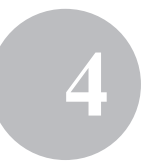

→ Dislogboksen Login-indstillinger vises.

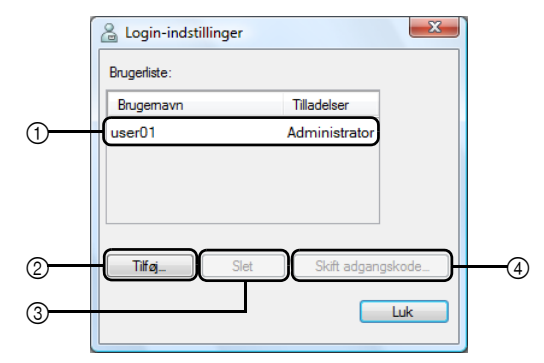

- ① Viser information om registrerede brugere.
- ② Klik for at tilføje en ny bruger.
- ③ Klik for at slette en bruger.
- ④ Klik for at ændre adgangskode for en bruger.

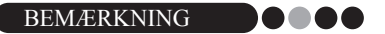

- Administrator: Bruger kan logge på alle indstillinger (administrator, reception og Selv Check-In).
- Receptionist: Bruger kan logge på reception og Selv Check-In.

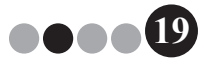

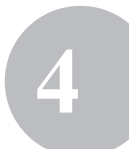

### Registrering af nye brugere

**1.** Klik på **[Tilføj...]**-knappen i dialogboksen Login-indstillinger.

| Login-indstillin<br>Brugerliste: | nger |               | ×      |
|----------------------------------|------|---------------|--------|
| Brugemavn                        |      | Tilladelser   |        |
| user01                           |      | Administrator |        |
| Tiřø                             | Slet | ) Skift adgar | gskode |

2. Indtast informationerne for den bruger, der skal tilføjes.

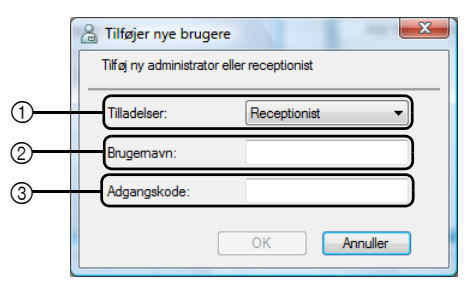

- ① Vælg "Receptionist" eller "Administrator" som brugerrettigheder.
- ② Indtast Brugernavn (255 tegn eller mindre).
- ③ Indtast et adgangskode (6 til 255 tegn).

### 3. Klik på [OK]-knappen.

 $\rightarrow$  Den nye bruger er registreret.

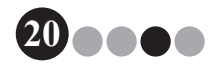

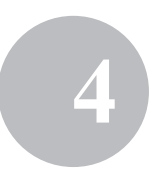

### Sletning af bruger

**1** I dialogboksen Login-indstillinger, vælges den bruger, der skal slettes.

| 🔏 Login-indstillinger | X                 |
|-----------------------|-------------------|
| Brugerliste:          |                   |
| Brugemavn             | Tilladelser       |
| user01                | Administrator     |
| user02                | Reception         |
| user03                | Reception         |
| Tilføj                | Skift adgangskode |
|                       | Luk               |

2. Klik på [Slet]-knappen.

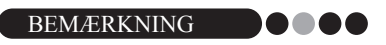

- Det er ikke muligt at slette alle administratorer. Der vil blive vist en fejlmeddelelse, hvis du forsøger at slette alle administratorer.
- **3.** Klik på [Ja]-knappen.

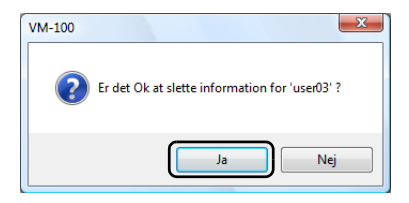

→ Den valgte bruger slettes.

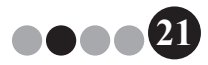

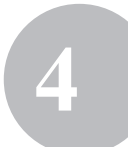

### Ændring af adgangskode

**1** I dialogboksen Login-indstillinger, vælges den bruger, hvis adgangskode skal ændres.

| 🔓 Login-indstillinger | X                |
|-----------------------|------------------|
| Brugerliste:          |                  |
| Brugemavn             | Tilladelser      |
| user01                | Administrator    |
| user02                | Reception        |
| user03                | Reception        |
| Tilfrei Clet          | Skift adaptekode |
|                       | кит. aogangsKode |

- 2. Klik på [Skift adgangskode...]-knappen.
- 3. Indtast en ny adgangskode (6 til 255 tegn).

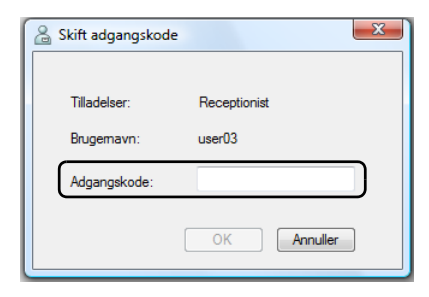

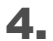

Klik på **[OK]**-knappen.

→ Adgangskode er blevet ændret.

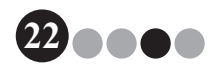

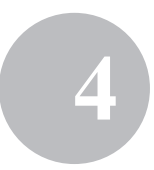

- Registrering af værtsinformation Med VM-100 softwaren, kan brugere registrere værter (den, der besøges) og importere værtsinformation fra en database.
- **1.** Klik på **[Administrer værtsdatabase]**-knappen på administratorskærmen.

| Brother VM-100                                                                                                    |
|----------------------------------------------------------------------------------------------------|
| Administratorskærm Nødrapport                                                                                                   |
| Se besegerlog                                                                                                    |
| Administrer værtsdatabase                                                                                                    |
| Login-indstillinger                                                                                                    |
| Valgmuligheder                                                                                                    |
| Statist Ny voet kan figes eller værterformation kan ændres eller slettes.<br>Der kan importens en database med værterformation. |
| San etter opdateringer Aislut                                                                                                   |

→ Vinduet med Værtsinformationslisten vises.

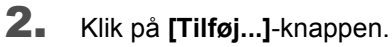

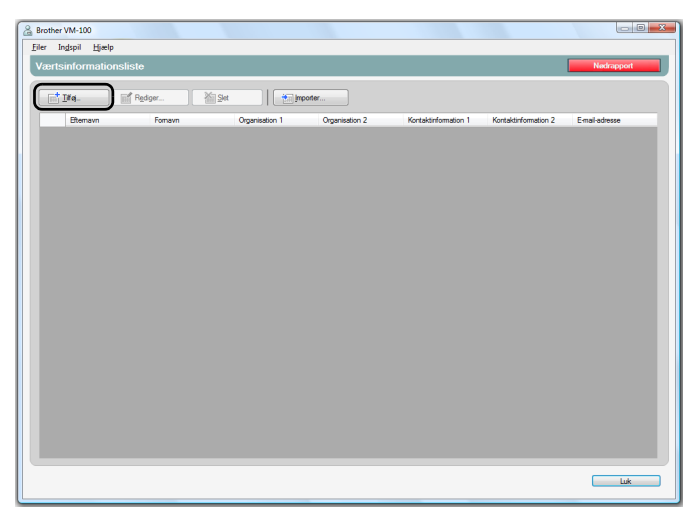

### **3.** Indtast informationerne for den vært, der skal tilføjes.

| ĺ   | C Tilføj værtsinformation                                                   |
|-----|-----------------------------------------------------------------------------|
|     | Indtast information til værten, som skal føjes til værtsinformationslisten. |
| D   | Efternavn:                                                                  |
| 2   | Fomavn:                                                                     |
| 3   | Organisation 1:                                                             |
| 4)  | Organisation 2:                                                             |
| 5)  | Kontaktinformation 1:                                                       |
| 6   | Kontaktinformation 2:                                                       |
| 7)- | E-mail-adresse:                                                             |
| -   | Gem og opret ny registrering Gem og luk Annuller                            |

- 1 Indtast efternavn.
- Indtast fornavn.
- ③ Indtast eller vælg den første organisationsindtastning (f.eks. firmanavn).
- ④ Indtast eller vælg den anden organisationsindtastning (f.eks. afdeling).
- ⑤ Indtast eller vælg telefonnummer.
- ⑥ Indtast eller vælg alternativt telefonnummer (f.eks. mobiltelefon).
- ⑦ Indtast eller vælg email adresse.

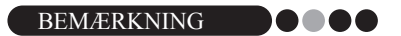

- Der kan ikke indtastes mere end 255 tegn i hver tekstboks.
- De 20 nyeste indtastninger vises som valgmuligheder i rullemenuen for ③ til ⑦.

### 4. Klik på [Gem og luk]-knappen.

→ Dialogboksen lukkes og den indtastede værtsinformation tilføjes vinduet Værtsinformationsliste.

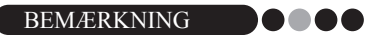

 Ved at klikke på [Gem og opret ny registrering]-knappen, tilføjes den indtastede værtsinformation vinduet Værtsinformationsliste. Derefter vises en tom dialogbox Ny værtsinformation, så der kan tilføjes yderligere værter.

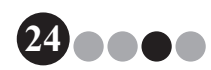

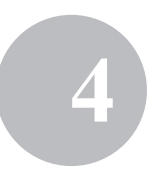

#### Import af værtsinformation

Værtsinformation kan importeres. Når der importeres værtsinformation, slettes alle eksisterende informationer, således at databasen alene indeholder importeret information.

1. Klik på [Administrer værtsdatabase]-knappen på administratorskærmen.

| 🔏 Brother VM-100                                                                                                    | x |
|----------------------------------------------------------------------------------------------------|---|
| Administratorskærm Nødrapport                                                                                                    |   |
| Se beragerlog                                                                                                    |   |
| Administrer værtsdatabase                                                                                                    |   |
| Login-indstillinger                                                                                                    |   |
| Valgmuligheder                                                                                                    |   |
| Siettet Ny vaet kan føjes eller værtsinformation kan ændres eller slettes.<br>Der kan mposteres en distabase med værtsinformation. |   |
| Sea efter opdateringer Alslut                                                                                                    |   |

→ Vinduet med Værtsinformationslisten vises.

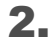

2. Klik på [Importer...]-knappen.

| <u></u> | Irother VM-100            |                    |                |                |                      |                      |                |
|---------|---------------------------|--------------------|----------------|----------------|----------------------|----------------------|----------------|
| Ð       | ler Ingspil <u>Hj</u> ælp |                    |                |                |                      |                      |                |
|         | /ærtsinformations         | liste              |                |                |                      |                      | Nedrapport     |
|         | ret real                  | af Oadara 🛛 🕅      |                |                |                      |                      |                |
|         | ind*                      | iii ngager 1 101 s |                | poner          |                      |                      |                |
|         | Efternavn                 | Fornavn            | Organisation 1 | Organisation 2 | Kontaktinformation 1 | Kontaktinformation 2 | E-mail-adresse |
|         |                           |                    |                |                |                      |                      |                |
|         |                           |                    |                |                |                      |                      |                |
|         |                           |                    |                |                |                      |                      |                |
|         |                           |                    |                |                |                      |                      |                |
|         |                           |                    |                |                |                      |                      |                |
|         |                           |                    |                |                |                      |                      |                |
|         |                           |                    |                |                |                      |                      |                |
|         |                           |                    |                |                |                      |                      |                |
|         |                           |                    |                |                |                      |                      |                |
|         |                           |                    |                |                |                      |                      |                |
|         |                           |                    |                |                |                      |                      |                |
|         |                           |                    |                |                |                      |                      |                |
|         |                           |                    |                |                |                      |                      |                |
|         |                           |                    |                |                |                      |                      |                |
|         |                           |                    |                |                |                      |                      |                |
|         |                           |                    |                |                |                      |                      |                |
|         |                           |                    |                |                |                      |                      |                |
|         |                           |                    |                |                |                      |                      |                |
|         |                           |                    |                |                |                      |                      |                |

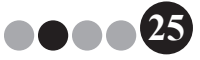

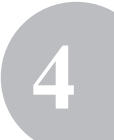

### 3. Klik på [Ja]-knappen.

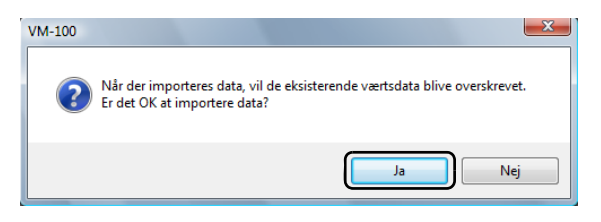

**4.** Specificer den fil, der indeholder den information, der skal importeres.

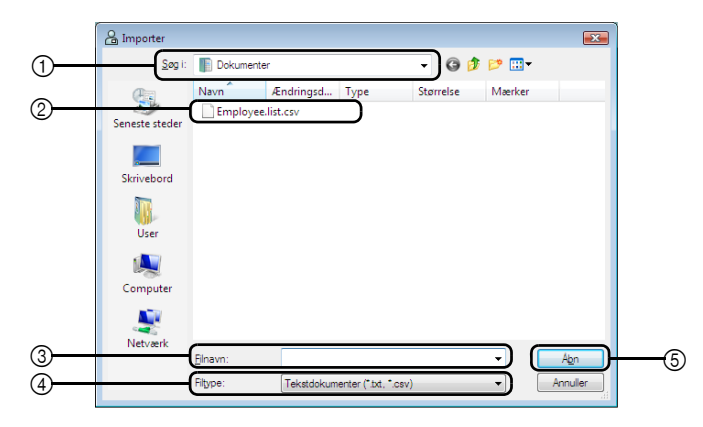

- ① Specificer den fil, der indeholder den information, der skal importeres.
- ② Vælg den fil, der indeholder den information, der skal importeres.
- ③ Viser navnet på den valgte fil.
- ④ Vælg format for den fil, der skal importeres. Der kan vælges filer i formaterne CSV og text.
- ⑤ Klik for at importere den valgte fil.

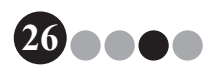

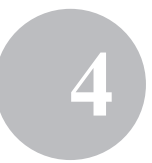

**5.** Vælg afgrænsningstegn og vælg om første tekstlinje indeholder feltnavne eller ej.

| Oprindeligt skilleteg | until filkonvertering. | Komm          | a 🔻   | )           |                             |
|-----------------------|------------------------|---------------|-------|-------------|-----------------------------|
| Hirst Name<br>Walter  | Last Name              | Div.          | Group | 122.456 799 | e-mail<br>Walter Emonan @ee |
| Bi                    | Smith                  | Marketing Div | 26    | 123-567,890 | BI Smith@corporate          |
|                       |                        |               |       |             |                             |

- ① Vælg "Komma", "Tab", "Mellemrum" eller "Semikolon" som afgrænsningstegn i filen før den konverteres.
- ② Viser en forhåndsvisning af filen, som den vil blive konverteret.
- ③ Vælg denne afkrydsningsboks, hvis teksten skal importeres med første linje indeholdende feltnavne og feltdata startende i anden linje. Ryd denne boks, hvis teksten skal importeres startende med feltdata i første linje.
- 6. Klik på [Næste]-knappen.

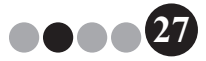

7. Specificer hvordan felterne i den fil, der skal importeres, skal tildeles felterne i værtsdatabasen.

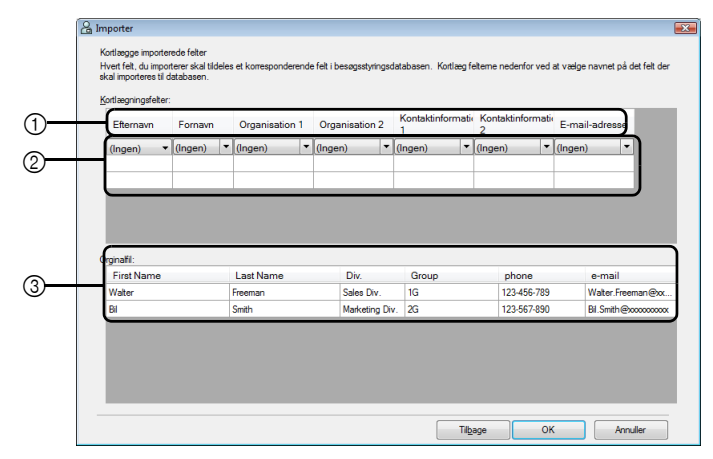

- ① Felterne i værtsdatabasen vises i den første række. Fra rullemenuen, der vises i anden række, vælges feltet fra den fil, der skal importeres, der skal tildeles feltet i værtsdatabasen.
- ② Viser en forhåndsvisning af indholdet i værtsdatabasen efter at filen importeres. Hvis der bleav valgt "(Ingen)" i ①, vises data fra det valgte felt.
- ③ Viser data i den fil, der skal importeres. Kun de kolonner med data fra kortlagte felter (hvor "(Ingen)" ikke er valgt i ①) vises.
- 8. Klik på [OK]-knappen.
  - → Filen importeres med de valgte indstillinger og vinduet Værtsinformationsliste vises.
- 9. Klik på [Luk]-knappen for at vende tilbage til administratorskærmen.

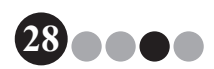

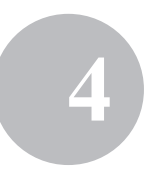

### Valgmuligheder

Indstillingerne kan specificeres for layout til besøgerbadges, printerindstillinger, parkeringstilladelser, besøgerinformationsformularer samt databaseplaceringer og sikkerhedskopiering.

### Visning af dialogboksen Valgmuligheder

**1** Klik på **[Valgmuligheder]**-knappen på administratorskærmen.

| Brother VM-100                                                                                                    |                        |
|----------------------------------------------------------------------------------------------------|------------------------|
| Administratorskærm                                                                                                    | Nødrapport             |
|                                                                                                    |                        |
| Se besøgerlog                                                                                                    |                        |
| Administrer værtsdatabase                                                                                                    |                        |
| Login-indstillinger                                                                                                    |                        |
| Valgmuligheder                                                                                                    |                        |
| Styring af systemindstilinger.<br>Vadg løyout for besapbadge, indel format for indtastning af be<br>printere og håndler databasenformation. | esegsinformation, vælg |
| Sag efter opdateringer                                                                                                    | Afskut                 |

→ Dialogboksen Valgmuligheder vises.

| ~   | & Valgmuligheder         |                            | X          |
|-----|--------------------------|----------------------------|------------|
| (1) | Generelt Reception Pr    | inter Database             |            |
|     | Vælg layout              |                            |            |
|     | Besøgsbadges:            | 01.lbx                     | Gennemse   |
|     | Parkeringstilladelse:    | 01.lbx                     | Gennemse   |
|     | ✓ Føj et logo eller et   | billede til layoutet.      |            |
|     | Billedfil:               | Dock.jpg                   | Gennemse   |
|     | Specificer filplaceringe | en for layuotfil:          |            |
|     | C:\ProgramData\Brot      | her\VM-100\Template\M      | Gennemse   |
|     | Andet                    |                            |            |
|     | Vælg format til visning  | af navn                    |            |
|     | Fomavn, Efternavn        |                            | •          |
|     | Søg efter den nyes       | ste version, når programme | t startes. |
|     |                          | ОК                         | Annuller   |

① Klik på den fane, der indeholder de parametre, der skal specificeres.

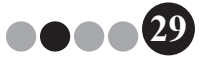

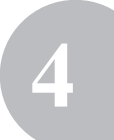

### Layout-indstillinger ("Generelt"-fanen)

Layout til besøgerbadges, parkeringstilladelse og formatering til visning af besøgere og værters navne kan specificeres.

- I dialogboksen Valgmuligheder, klikkes på "Generelt"-fanen.
- 2. Specificer de nødvendige indstillinger.

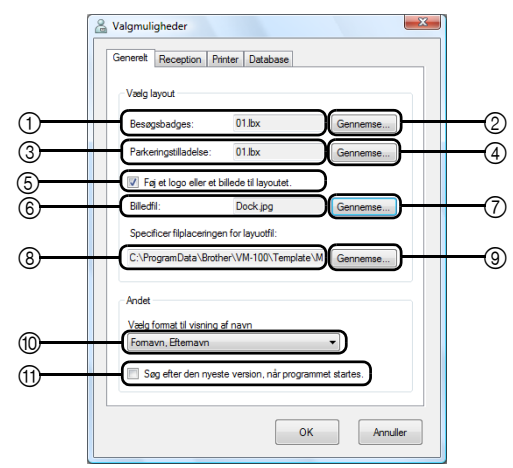

- ① Viser navnet på det specificerede layout til besøgerbadges.
- ② Klik for at vise en dialogboks, der indeholder muligheder for ændring af layout for besøgerbadges. (side 31)
- ③ Viser navnet på det specificerede layout til parkeringstilladelse.
- ④ Klik for at vise en dialogboks, der indeholder muligheder for ændring af layout for parkeringstilladelser. (side 31)
- (5) Hvis der er blevet valgt et layout, der indeholder et logo, kan logofilen udskiftes. Vælg denne afkrydsningsboks til at erstatte logoet på besøgerbadgen med det valgte logo. (side 32)
- ⑥ Viser filnavnet for erstatningslogoet. Denne boks vises i gråt, hvis afkrydsningsboks ⑤ er blevet ryddet.
- ⑦ Klik for at vise en dialogboks til specificering af filen til erstatningslogoet.
- (a) Viser stien til den mappe, der indeholder brugerlayouts. (side 82)
- ③ Klik for at vise en dialogvoks til at vælge mappen for ⑧.
- Wælg "Efternavn, Fornavn", "Fornavn Efternavn", "Efternavn Fornavn" eller "Fornavn, Efternavn" som format til visning af besøgenes navne.
- ① Kontroller om din VM-100 software er den nyeste version.
- **3.** Klik på **[OK]**-knappen.
  - $\rightarrow$  De specificerede indstillinger for de forskellige parametre anvendes.

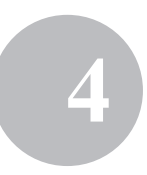

### Specifikation af layout til besøgerbadges og parkeringstilladelser

Hvis ② eller ④, beskrevet i trin 2 er blevet valgt, vises der en dialogboks til valg af layout.

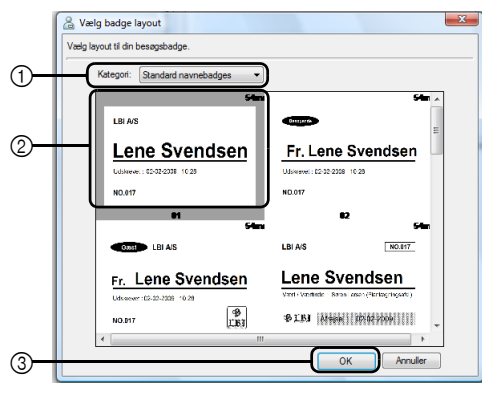

Vælg dialogboksen Badge-layout

- ① Vælg "Standard navnebadges", "Generelle badges" eller "Fotobadges" som layoutkategori for besøgerbadges. Kategorien "Mine badges" oprettes, når der oprettes en ny badge. Nyligt oprettede badges gemmes i "Mine badges"-kategorien som findes i dialogboksen Vælg badge-layout. (side 82)
- ② Viser billeder af layouts indenfor den valgte kategori. Vælg billedet af det layout, der skal anvendes til besøgerbadges ved at klikke på det ønskede layout.
- ③ Klik på [OK]-knappen.

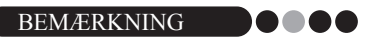

- Hvis der vælges et layout fra kategorien "Fotobadges", men der ikke er blevet taget et foto, udskrives der et eksempelbillede i fotomarkeringen. Hvis der vælges et layout fra kategorien "Fotobadges", skal du sørge for at der bliver taget et billede.
- Der kan ikke tages fotos i Selv Check-In. Hvis der skal anvendes Selv Check-In, vælges et layout fra en anden kategori end "Fotobadges"kategorien.

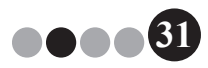

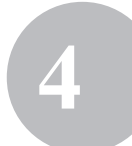

### Valg af et erstatningslogo

Hvis ⑦, beskrevet i trin 2 er valgt, vises der en dialogboks, så filen til erstatningslogoet kan specificeres.

| 🔏 Åbn          |             |                 |                 |                   |                | ×      |
|----------------|-------------|-----------------|-----------------|-------------------|----------------|--------|
| Søg i:         | 📳 Billeder  |                 |                 | - ) 😳 🥠           | ≓⊞ 🏷           |        |
| (Hai)          | Navn        | Optagelses      | Mærker          | Størrelse         | Klassifikation |        |
| Seneste steder | NT-         |                 |                 |                   |                |        |
|                | Billedekser | npler           |                 |                   |                |        |
| Skrivebord     |             |                 |                 |                   |                |        |
|                |             |                 |                 |                   |                |        |
| DAN            |             |                 |                 |                   |                |        |
|                |             |                 |                 |                   |                |        |
| Computer       |             |                 |                 |                   |                |        |
| <u>.</u>       |             |                 |                 |                   |                |        |
| Netværk        | Floren      | 1               |                 |                   |                | Åhe    |
|                | Filtype:    | Alle hilledfile | r (* bmo_* dib_ | *ing *ineg *aif * |                | nuller |
|                |             | - the billounio | Compt. Solor.   | 3631 36791 39°1 1 |                |        |

- ① Vælg den mappe, der indeholder erstatningslogoet.
- ② Specificer filnavnet for erstatningslogoet.
- ③ Vælg "Alle billedfiler", "BitMap-filer", "JPEG-filer", "Gif", "TIFF", "Ikon", "WindowsMetaFile" eller "PNG" som format for erstatningslogoet.
- ④ Klik for at erstatte logoet.

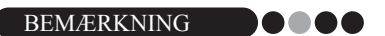

• Hvis der er blevet valgt en badge, der indeholder et logo, skal logo eller grafik være specificeret. Hvis logo eller grafik ikke er specificeret, vises et eksempellogo.

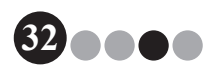

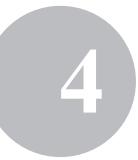

### Indstillinger for formularen besøgerinformation ("Reception"-fanen)

Denne indstilling styrer hvilke felter, der vises i besøgerinformationsformularen og om, hvorvidt dataindtastning er mulig.

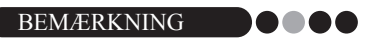

- Du kan specificere de felter, der skal vises på Receptionsskærmen. Til specificering af de emner, der skal udskrives, se side 30.
- **1** I dialogboksen Valgmuligheder, klikkes på "Reception"-fanen.
- 2. Specificer feltindstillinger for formularen besøgerinformation.

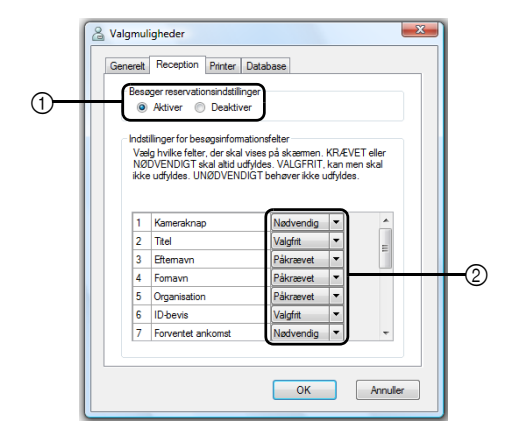

① Vælg om besøgerreserveringsfunktionen skal aktiveres eller deaktiveres. VM-100 softwaren lader brugere "Reservere" eller "Forregistrere" besøgere. Med reserveringsfunktionen, kan du foretage reserveringer før en besøgers ankomst, og på den måde gøre indcheckningen meget lettere. Hvis der er valgt "Deaktiver", er besøgerreserveringsfunktionen ikke tilgængelig og besøgerinformationformularen vises som beskrevet nedenfor.

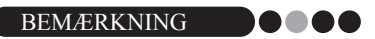

- Hvis du deaktiverer funktionen, ændres "Reserveret" i "Se besøgerliste" til "Forregistreret". Hvis du udskriver en besøgerbadge uden at checke ind, vil besøgeren blive vist i "Forregistreret"-listen.
- Hvis du deaktiverer reserveringsfunktionen, er [Overskriv] og [Reserver]knapperne til redigering af besøgerinformation ikke tilgængelige.
- Hvis du deaktiverer reserveringsfunktionen, vises felterne for anslået ankomstdag og -tidspunkt ikke.

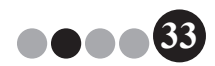

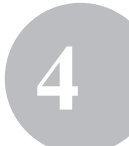

② Specificer indstillinger for knapper og tekstfelter i formularen til besøgerinformation.

Hvis der er valgt "Påkrævet", er tekstboksen indrammet med rødt og besøgerinformationen kan ikke registreres før der er blevet indtastet data.

- 3. Klik på [OK]-knappen.
  - $\rightarrow$  De specificerede indstillinger for de forskellige parametre anvendes.

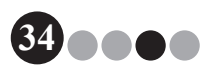

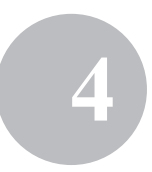

### Printerindstillinger ("Printer"-fanen)

Printer til udskrivning af besøgerbadges og parkeringstilladelser kan specificeres.

- **1.** I dialogboksen Valgmuligheder, klikkes på "Printer"-fanen.
- **2.** Specificer printer.

|            | 😤 Valgmuligheder                   |
|------------|------------------------------------|
|            | Generet Reception Printer Database |
|            | Vælg printer                       |
| <u></u>    | Besøgerbadge printer:              |
| $\bigcirc$ |                                    |
|            |                                    |
|            |                                    |
|            |                                    |
|            |                                    |
|            |                                    |
|            |                                    |
|            |                                    |
|            | OK Annuller                        |

- ① Vælg en Brother QL etiketprinter, der er kompatibel med VM-100 softwaren som printer til udskrivning af badges, meddelelser og parkeringstilladelser. Denne specificeres normalt automatisk, når programmet startes.
- 3. Klik på [OK]-knappen.

→ Parametrene for de forskellige indstillinger anvendes.

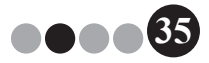

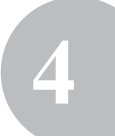

Indstillinger for database og sikkerhedskopiering ("Database"-fanen) Indstillinger for placering og tid, databaseinformation skal lagres, såvel som sikkerhedskopieringsfrekvensen kan specificeres. Brugeren skal være logget på

- sin computer med administratorrettigheder for at kunne udføre denne funktion. **1** I dialogboksen Valgmuligheder, klikkes på "Database"-fanen.
- 2. Specificer de nødvendige indstillinger.

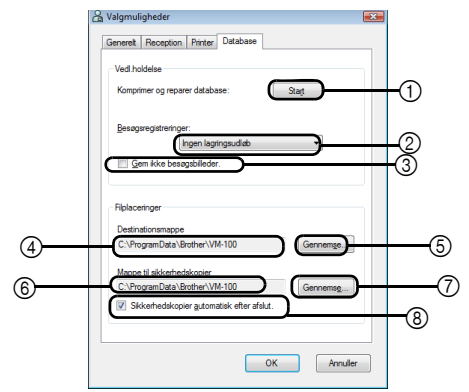

- ① Klik på "Start..." for at optimere databasen.
- Vælg "Ingen lagringsudløb", "1 uge", "1 måned", "3 måneder", "6 måneder" eller "1 år" som det tidsrum, besøgerregistreringer skal gemmes.
- ③ Vælg denne afkrydsningsboks for ikke at gemme de fotos, der er blevet taget i receptionsindstilling. Hvis dette vælges, slettes fotodata når besøgeren checkes ud.
- ④ Specificer stien til filen i VM-100 databasen. Som standard, er dette den sti, der blev specificeret første gang programmet blev startet. (side 12)
- (5) Klik for at vise en dialogboks til at vælge mappe når du ændrer ④.
- (6) Specificer stien til den mappe, der skal bruges til sikkerhedskopiering af VM-100 databasen. Når der sikkerhedskopieres til den samme mappe, vil sikkerhedskopier, der er ældre end de 10 nyeste filer blive slettet.
- ⑦ Klik for at vise en dialogboks til at vælge mappe når du ændrer ⑥.
- ⑧ Vælg denne afkrydsningsboks til automatisk at sikkerhedskopiere, når programmet forlades. (Sikkerhedskopien er i formatet \*.bmb).

### BEMÆRKNING **O**

- Hvis der ikke er specificeret nogen mappe i ⑤ til sikkerhedskopieringen, kan denne boks ikke afkrydses.
- **3.** Klik på **[OK]**-knappen.
  - → Databaseindstillingerne anvendes.
Valgmulig Administratorindstilling

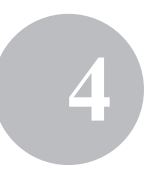

# 4-3. Besøgslister

#### Visning af besøgerlog

Der kan vises en liste over besøgere, der er checket ud. For at vise information om besøgere, der er checket ind, klik på **[Nødrapport]**-knappen.

**1.** Klik på **[Se besøgerlog]**-knappen i dialogboksen administratorindstilling.

| Brother VM-100                                                          |            |
|-------------------------------------------------------------------------|------------|
| Administratorskærm                                                      | Nødrapport |
| Se besøgerlog                                                           |            |
| Administrer værtsdatabase                                               |            |
| Login-indstillinger                                                     |            |
| Valgmuligheder                                                          |            |
| En log over tidigere besagere kan vises.<br>Besagløggen kan ekspotores. |            |
| J Sag efter opdateringer                                                | Afslut     |

→ Vinduet Besøgerlog vises.

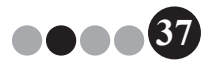

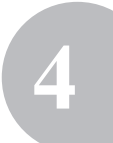

2. Specificer indenfor hvilket tidsinterval besøgerinformation skal vises.

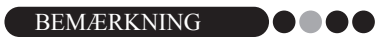

• Uanset det specificerede interval, vil al information i besøgerloggen forblive i databasen.

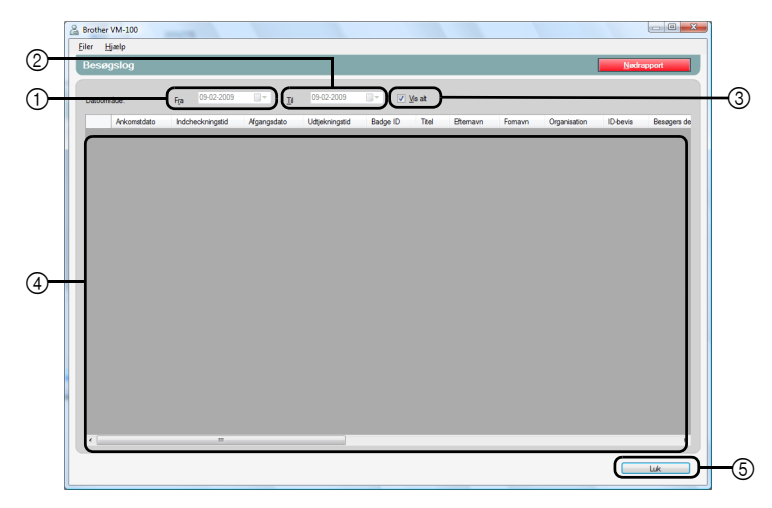

① Specificer startdato for visningsperiode.

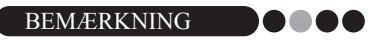

- Hvis der specificeres en startdato, der ligger efter slutdatoen, sættes slutdatoen automatisk til startdatoen.
- Specificer slutdato for visningsperiode.
- ③ Vælg denne afkrydsningsboks for at vise al information i besøgerloggen. Hvis dette vælges, kan indstilliger for ① og ② ikke specificeres.
- ④ Viser besøgerinformationen for besøgerloggen for en specificeret periode.
- (5) Klik for at vende tilbage administratorskærmen (side 17).

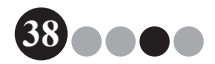

#### Valgmulig Administratorindstilling

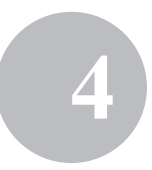

#### ••• Eksport af besøgerlog

Dataene i besøgerloggen kan gemmes til en fil i formatet CSV.

1. Vælg "Filer" på værktøjsbjælken og klik "Eksporter".

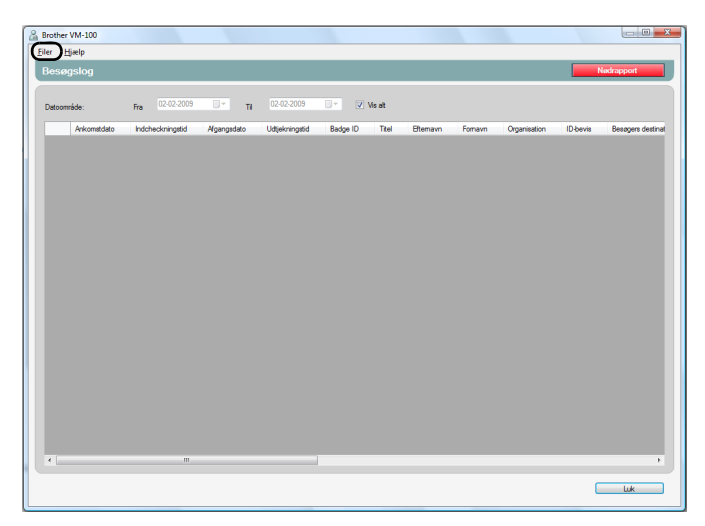

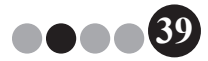

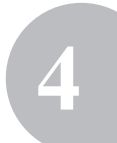

2. Specificer filnavn, filformat og den placering, hvortil filen skal eksporteres.

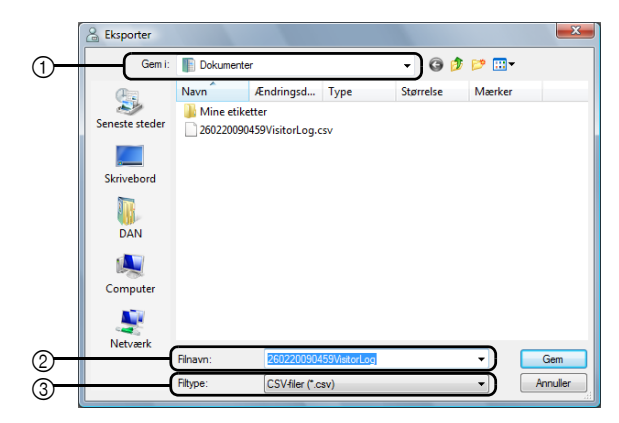

- ① Specificer hvortil filen skal eksporteres.
- ② Specificer navn på den fil, der skal eksporteres.
- ③ Vælg format for den fil, der skal eksporteres. Der kan kun vælges CSVformat.
- 3. Klik på [Gem]-knappen.
  - → Filen eksporteres med det specificerede indhold.

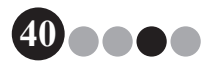

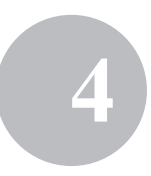

- ••• Visning af værtsinformation Værtsinformation kan registreres, redigeres og slettes. Den registrerede information tilgås, når der foretages værtssøgning samtidig med at besøgerinformation indtastes.
- **1.** Klik på **[Administrer værtsdatabase]**-knappen i dialogboksen Administratorindstilling.

| 🔒 Brother VM-100                                                                                                    |
|----------------------------------------------------------------------------------------------------|
| Administratorskærm Nødrapport                                                                                                    |
|                                                                                                    |
| Se besøgerlog                                                                                                    |
|                                                                                                    |
| Administrer værtsdatabase                                                                                                    |
|                                                                                                    |
| Login-indstillinger                                                                                                    |
|                                                                                                    |
| Valgmuligheder                                                                                                    |
|                                                                                                    |
| Stettet Ny vært kan føjes eller værtsirformation kan ændres eller slettes.<br>Der kan importeres en database med værtsirformation. |
| Sea efter opdateringer Halut                                                                                                    |

→ Vinduet med Værtsinformationslisten vises.

| Brother VM-100                     |         |                |                 |                     |                      | _ D _ X     |
|------------------------------------|---------|----------------|-----------------|---------------------|----------------------|-------------|
| <u>Eiler Ind</u> spil <u>Hjælp</u> |         |                |                 |                     |                      |             |
| Værtsinformations                  | liste   |                |                 |                     |                      | Nedrapport  |
|                                    | Redoer. | Set 1          | porter          |                     |                      |             |
|                                    |         | 0 mminuter 1   | Ormanianti an 2 | Kenteldulermetten 1 | Kentelstefermetten 2 | Evel advers |
| Elenavi                            | Ponavn  | organisatori i | organisatori 2  | Ronakan Johnason T  | Nontakon omabori 2   | Enlarguesse |
|                                    |         |                |                 |                     |                      |             |
|                                    |         |                |                 |                     |                      |             |
|                                    |         |                |                 |                     |                      |             |
|                                    |         |                |                 |                     |                      |             |
|                                    |         |                |                 |                     |                      |             |
|                                    |         |                |                 |                     |                      |             |
|                                    |         |                |                 |                     |                      |             |
|                                    |         |                |                 |                     |                      |             |
|                                    |         |                |                 |                     |                      |             |
|                                    |         |                |                 |                     |                      |             |
|                                    |         |                |                 |                     |                      |             |
|                                    |         |                |                 |                     |                      |             |
|                                    |         |                |                 |                     |                      |             |
|                                    |         |                |                 |                     |                      |             |
|                                    |         |                |                 |                     |                      |             |
|                                    |         |                |                 |                     |                      |             |
|                                    |         |                |                 |                     |                      |             |
|                                    |         |                |                 |                     |                      | Luk         |

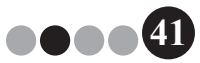

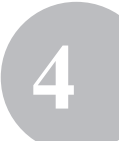

#### Valgmulig Administratorindstilling

#### Tilføjelse

For detaljer om, hvordan der tilføjes værtsinformation, se "Registrering af værtsinformation". (side 23)

#### Redigering

Registreret værtsinformation kan redigeres.

**1.** I skærmbilledområdet værtsinformation, vælges den værtsinformation, der skal redigeres.

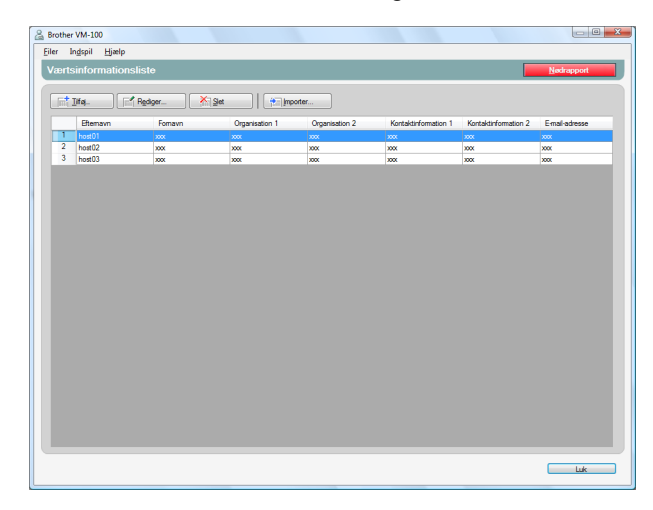

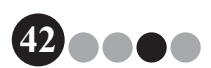

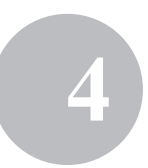

2. Klik på [Rediger...]-knappen.

|         | 1111 200                      |         |                |                |                      |                      |               |
|---------|-------------------------------|---------|----------------|----------------|----------------------|----------------------|---------------|
| Eiler 1 | In <u>d</u> spil <u>Hjælp</u> |         |                |                |                      | _                    |               |
| Værts   | sinformations                 | sliste  |                |                |                      |                      | Nødrapport    |
|         | Ifa 🔽                         | Rediger | Slet 🛉 Imp     | orter          |                      |                      |               |
|         | Efternavn                     | Fomavn  | Organisation 1 | Organisation 2 | Kontaktinformation 1 | Kontaktinformation 2 | Email-adresse |
| 1       | host01                        | 2000    | 202            | ***            | 2000                 | 2000                 | xxx           |
| 2       | host02                        | 3000    | 2000           | X0X            | X0X                  | 2000                 | X0X           |
| 3       | host03                        | 2000    | 2000           | 2000           | 2000                 | 2000                 | X0X           |
|         |                               |         |                |                |                      |                      |               |
|         |                               |         |                |                |                      |                      |               |
|         |                               |         |                |                |                      |                      |               |
|         |                               |         |                |                |                      |                      |               |
|         |                               |         |                |                |                      |                      |               |
|         |                               |         |                |                |                      |                      |               |
|         |                               |         |                |                |                      |                      |               |
|         |                               |         |                |                |                      |                      |               |

**3.** Rediger værtsinformation og klik derefter på [Gem og luk]knappen.

| A Rediger værtsinformation    |                            | ×        |
|-------------------------------|----------------------------|----------|
| Foretag de nødvendige ændring | ger af værtsinformationen. |          |
|                               |                            |          |
| Efternavn:                    | host01                     |          |
| Fomavn:                       | XXX                        |          |
| Organisation 1:               | X00K                       | •        |
| Organisation 2:               | XXX                        | •        |
| Kontaktinformation 1:         | XXXX                       | •        |
| Kontaktinformation 2:         | хоох                       | •        |
| E-mail-adresse:               | XXX                        | •        |
|                               | Gem og luk                 | Annuller |

→ Dialogboksen lukkes og den redigerede værtsinformation vises i vinduet Værtsinformationsliste.

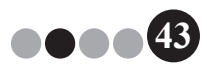

### Valgmulig Administratorindstilling

#### Sletning

4

Unødvendig værtsinformation kan slettes.

**1** I skærmbilledområdet værtsinformation, vælges den værtsinformation, der skal slettes.

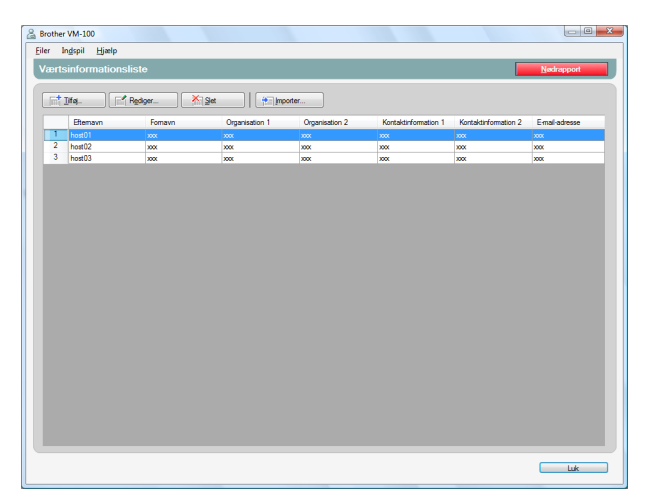

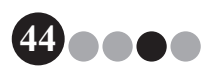

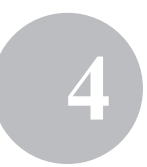

#### 2. Klik på [Slet]-knappen.

| Brother | VM-100                                 |         |               |                |                      |                      |              |
|---------|----------------------------------------|---------|---------------|----------------|----------------------|----------------------|--------------|
| Værts   | n <u>d</u> spil Hjælp<br>sinformations | liste   |               |                |                      |                      | Nødrapport   |
|         |                                        | Restore |               | orter          |                      |                      |              |
|         | Fitemann                               | Fomayn  | Omanisation 1 | Organisation 2 | Kontektioformation 1 | Kontaktinformation 2 | Emal-adresse |
| 1       | host01                                 | xxx     | xxx           | 202            | xxx                  | ***                  | xxx          |
| 2       | host02                                 | X00X    | 2004          | 2000           | 3000                 | X0X                  | X0X          |
| 3       | host03                                 | 2000    | 2000          | 2000           | X0X                  | 2000                 | 2000         |
|         |                                        |         |               |                |                      |                      |              |
|         |                                        |         |               |                |                      |                      | Luk          |

- **3.** Klik på [Ja]-knappen.
  - → Dialogboksen lukkes og den valgte værtsinformation slettes fra i vinduet Værtsinformationsliste.

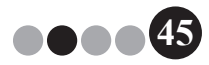

Valgmulig Administratorindstilling

# **4-4.** Vigtige administratorfunktioner

#### Udskrivning af nødrapporter

I et nødstilfælde, kan der vises og udskrives en nødrapport (liste over besøgere, der er checket ind). Nødrapporten indeholder besøgerens navn, firmanavn og destination samt værtsnavn og organisation. Nødrapporter udskrives på den printer, du har valgt som din standardprinter. Den printer, der anvendes til badgeudskrivning bør også have en standardprinter, der bruger A4-størrelse papir eller større tilsluttet.

#### **1.** Klik på **[Nødrapport]**-knappen.

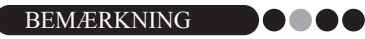

 I receptionsindstilling kan nødrapporten også udskrives ved at klikke på "Nødrapport" i "Fil"-menuen.

| Srother VM-100            |            |
|---------------------------|------------|
| Administratorskærm        | Nødrapport |
|                           |            |
| Se besøgerlog             |            |
|                           |            |
| Administrer værtsdatabase |            |
|                           |            |
| Lögrivridsunger           |            |
| Valgmuligheder            |            |
|                           |            |
|                           |            |
|                           |            |
|                           |            |
| Sag efter opdateringer    | Afslut     |

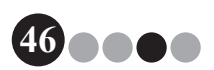

#### Valgmulig Administratorindstilling

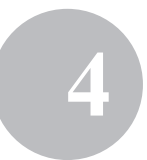

→ Nødrapporten vises og udskrives.

| 2. februa<br>Antal reg | r 2009 10:08:01<br>istrerede besøg | ende:   |              |             |           |                             |  |
|------------------------|------------------------------------|---------|--------------|-------------|-----------|-----------------------------|--|
| 2                      |                                    |         |              |             |           |                             |  |
|                        | Efternavn                          | Fornavn | Organisation | Destination | Vært      | Værts-or-ga-<br>ni-sation 1 |  |
| 1                      | xxx                                | xxx01   | XXX          |             | х         |                             |  |
| 2                      | xxx01                              | xxx     | XXX          |             | xxxhost01 | XXX                         |  |
|                        |                                    |         |              |             |           |                             |  |

#### Gendannelse af sikkerhedskopi

Hvis data bliver ødelagt eller hvis de ikke kan tilgås, kan sikkerhedskopien anvendes til at gendanne værtsfilen. Når VM-100 softwaren startes, vises der en meddelelsesboks. Ved at klikke på **[OK]**-knappen vises VM-100 Databasens dialogboks. Følg nedenstående procedure for at gendanne en sikkerhedskopi.

**1.** I VM-100 Databasens dialogboks klikkes på [Gennemse...]knappen.

| 😤 VM-100 Database                          |
|--------------------------------------------|
| Specificer hvor databasefilen skal gemmes. |
| Destination:                               |
| amData\Brother\VM-100DB.vmb Gennemse       |
|                                            |
|                                            |
|                                            |
|                                            |
| Nanta                                      |
| Næste Annuller                             |
|                                            |

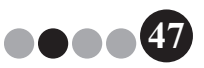

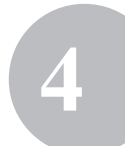

2. BMB-filerne vises på listen i datoorden. Vælg den BMB-fil, der skal gendannes og klik derefter på **[Åbn]**-knappen.

→ VM-100 Databasens dialogboks vises igen og den valgte BMB-fil er markeret.

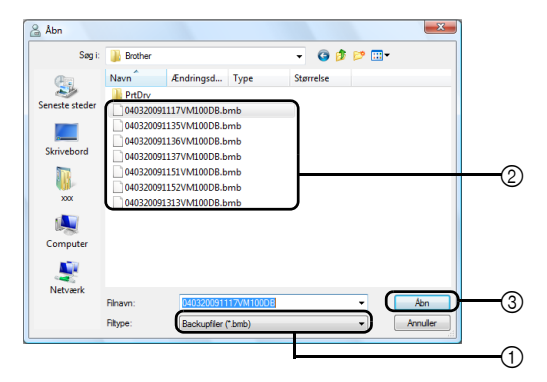

- ① Fra rullemenuen vælges "Backupfiler (\*.bmb)".
- ② BMB-filerne vises på listen. Tallene i filnavnet indikerer den dato, informationen blev sikkerhedskopieret. Vælg den BMB-fil, der skal gendannes.
- ③ Klik på [Åbn]-knappen.
- **3.** Klik på **[Næste]**-knappen og klik derefter på **[Afslut]**-knappen i den næste dialogboks, der vises.

→ Den sikkerhedskopi med den valgte dato gendannes.

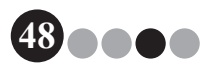

Receptionsindstilling

# 5-1. Receptionistprocedurer

Receptionisten kan forberede besøgere ved hjælp af to forskellige metoder:

- Receptionisten indtaster information, udsteder badges og checker besøgende ind, når de ankommer. Receptionisten checker besøgere ud, når de afrejser.
- 2. Hvis en vært forsyner receptionisten med besøgerinformation før ankomsten, kan receptionisten forlods indtaste den krævede information (foretage en reservering). Receptionisten har derefter mulighed for enten at udskrive en badge før besøgerens ankomst (og nøjes med at checke ind ved ankomst) eller vente til besøgeren ankommer med at udskrive badge og checke ind. Når den besøgende afrejser, checker receptionisten den besøgende ud.

#### ••• Foretage reservering og checke en besøger ind

- **1** Indtaste information i en besøgerformular.
- 2. Klik på [Reserver]-knappen.
- 3. Når en besøger ankommer, vælges den besøgende fra listen over "Reserveret/Forregistreret".
- 4. Klik på [Log på og udskriv badge]-knappen for at checke besøgeren ind og udskrive besøgerbadge.

 For at udskrive besøgerbadge før besøgerens ankomst, vælges besøgeren fra listen "Reserveret/Forregistreret" og der klikkes på [Udskriv badge]knappen. Når besøgeren ankommer vælges besøgerbadge-ID fra listen og der klikkes på [Check ind]-knappen.

#### Udcheckning af en besøger

 Vælg besøgerinformationen fra listen "Indchecket" og klik på [Log på]-knappen.

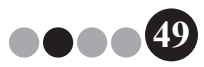

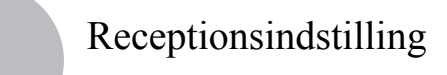

## 5-2. Vinduet receptionsindstilling

Følgende emner er tilgængelige i vinduet receptionsindstilling.

| 1        | Besther VM-100                                                                                                    |    |
|----------|----------------------------------------------------------------------------------------------------|----|
| 3—<br>2— | Leundai 2007 10 MS      Besognists      Besognists      Besognist      Besognist      Besognis | -5 |
| •        | Image: Second Second                    | 6  |
| 4—       | Portina dels delsos provincio     Recomerco     Recomerco     Recom |    |
|          | * - påinevel<br>Via Udainv badge Uddenv pakenngalfikadene<br>Log på og udden badge                                                                                                    | -7 |

① Viser aktuel dato og tidspunkt samt [Nødrapport]-knappen (side 46).

Tillader brugeren at foretage udvalg fra rullemenuen "Vis besøgerliste".
 Reserveret: Viser information om besøgere, der har reservering, men endnu ikke er checket ind. ("Reserveret"-listen)
 Logget på: Viser information om besøgere, der er checket ind, men endnu ikke checket ud. (Listen "Logget på")

Logget af: Viser information om besøgen der er checket ud. (Listen "Logget af")

#### BEMÆRKNING O

- Ved at ændre filtreringsbetingelserne, kan den viste information i listen og rækkefølgen ændres. (f.eks.: Når der er valgt "Logget på" vises indcheckningsdato og -tid. Når der er valgt "Logget af" vises udcheckningsdato og -tid.)
- Hvis besøgerreservering er deaktiveret i Administratorindstilling (side 33), skifter "Reserveret" til "Forregistreret", og information vises for besøgere hvis badges er udskrevet, men som endnu ikke er checket ind ("Forregistreret"-listen).

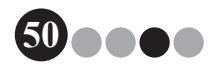

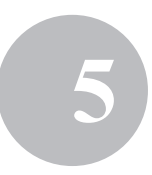

- ③ Tillader søgning på information i besøgerlisten (④).
- ④ Besøgerliste Viser information om besøgere, der er registreret i databasen.
  - Den information, der vises i denne liste kan opdateres ved at ændre "Vis besøgerliste"-betingelserne ("Reserveret" eller "Forregistreret"/ "Logget på"/"Logget af") eller besøgerinformation.
  - Besøgerbadge-ID får tildelt et tal imellem 001 og 999, i rækkefølge, når badgen udstedes. ID-nummereringen vender tilbage til 001 efter at nummer 999 er blevet tildelt. "---" vises hvis badgen endnu ikke er blevet udstedt.
  - Ved at klikke på en kolonnetitel sorteres listen efter den information, der er indtastet i feltet.
  - Ved at trække i en af kantlinjerne i en kolonne, kan kolonnebredden ændres.
- ⑤ Klik for at vise en tom formular til besøgerinformation eller for at ændre, registrere eller slette besøgerinformation.
- ⑥ Indtast besøgerinformation eller rediger eksisterende besøgerinformation. Desuden kan der søges i værtsinformation og der kan tages et foto af besøgeren.
- ⑦ Klik for at udstede besøgerbadge, parkeringstilladelse og for at checke besøgere ind.

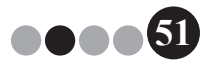

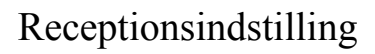

# 5-3. Indtastning af besøgerinformation

Information for besøgere uden en reservering kan indtastes på stedet.

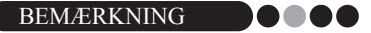

- For at indtaste information for besøgerne med planlagte aftaler forlods, se side 69.
- For at indtaste information ved hjælp af besøgerinformation fra et tidligere besøg ("Logget af") se side 55.

#### Indtastning af ny besøgerinformation

Klik på [Ny]-knappen.

| Brother VM-100               |                            |                                                |
|------------------------------|----------------------------|------------------------------------------------|
| Eiler Rediger Data Reception | Hjælp                      |                                                |
| 2. februar 2009 10:43        |                            | Nedrapport                                     |
| Besøgsliste                  |                            | Reserver 😤 Overskriv                           |
| Vis besacisiste              | Sec                        | Besagainformation                              |
| Reserveret                   | ÷ +                        | Ttel                                           |
| Forventet ankomstdag         | Navn Organisation Badge ID | Eftemavn *                                     |
|                              |                            | Fornavn *                                      |
|                              |                            | Organisation *                                 |
|                              |                            | ID-bevis                                       |
|                              |                            | Forventet ankomstdato 02-02-2009 V 00 V        |
|                              |                            | Forventet afgangsdato 02-02-2009 -             |
|                              |                            | Formål med besøg Konference 🔹                  |
|                              |                            | Besagers destination                           |
|                              |                            | Meddelelse                                     |
|                              |                            | Vaetsinformation                               |
|                              |                            | Navn *                                         |
|                              |                            | Organisation                                   |
|                              |                            | Kontaktinformation                             |
|                              |                            | <ul> <li>påkrævet</li> </ul>                   |
|                              |                            | Vis Udskriv badge Udskriv parkeringstilladelse |
|                              | •                          | Log på og udskriv badge                        |

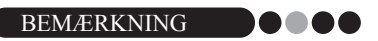

 Hvis den indtastede besøgerinformation endnu ikke er blevet gemt, vises der en meddelelse, der spørger om besøgerinformationen skal slettes.
 For at gemme informationen, klikkes på [Reserver]-knappen.

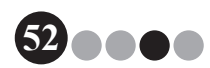

#### Receptionsindstilling

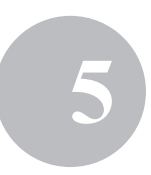

2. Indtast besøgerinformation. Der skal indtastes data i de felter, der er indrammet med rødt. Hvis der ikke indtastes data, kan besøgerinformationen ikke registreres.

| BEMÆRKNING | D |  |  | 0 |
|------------|---|--|--|---|
|------------|---|--|--|---|

- De felter, der vises afviger, afhængigt af indstillingerne, der er valgt i administratorindstilling.
- Der kan ikke indtastes mere end 255 tegn i hvert af følgende felter. [Titel], [Efternavn], [Fornavn], [Organisation], [ID-bevis], [Besøgers destination], [Meddelelse].

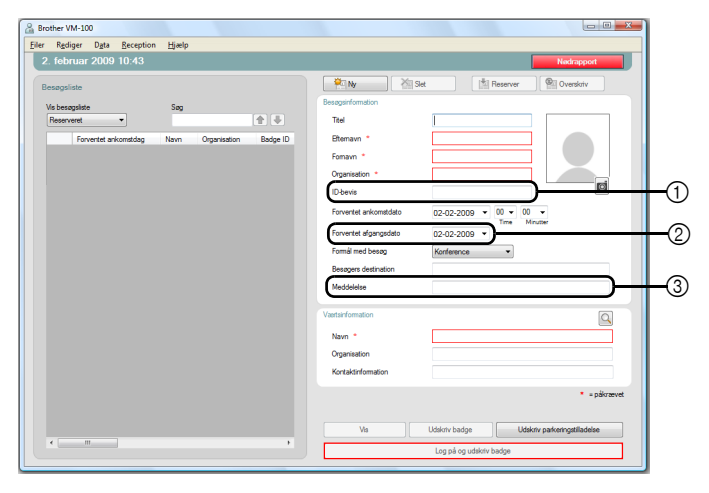

- Indtast besøgerens personlige identifikationsinfo (f.eks. kørekortnummer eller pasnummer).
- Indtast forventet afrejsedato.
- ③ Indtast eventuelle meddelelser til besøgeren (f.eks. "Mødelokale er ændret til 7B").

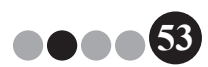

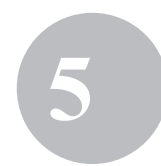

**3.** Indtast værtsinformation. Der skal indtastes data i de felter, der er indrammet med rødt. Hvis der ikke indtastes data, kan besøgerinformationen ikke registreres.

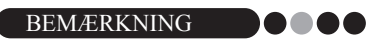

- Der kan ikke indtastes mere end 255 tegn i følgende felter. [Navn], [Organisation], [Kontaktinformation].
- De felter der er indrammet med rødt (krævede felter) er oprettet i administratorindstilling.

| A Brother VM-100                                | X-                                                |
|-------------------------------------------------|---------------------------------------------------|
| Eiler Rediger Data Reception Hjælp              |                                                   |
| 2. februar 2009 10:43                           | Nødrapport                                        |
| Besøgsliste                                     | Ny Zest Reserver Overskriv                        |
| Vis besøgsliste Søg                             | Besøgsinformation                                 |
| Reserveret •                                    | Titel                                             |
| Forventet ankomstdag Navn Organisation Badge ID | Btemavn *                                         |
|                                                 | Fornavn *                                         |
|                                                 | Organisation *                                    |
|                                                 | ID-bevis                                          |
|                                                 | Forventet ankomstdato 02-02-2009  00  00  Minuter |
|                                                 | Forventet afgangsdato 02-02-2009 💌                |
|                                                 | Formál med besøg Konference 💌                     |
|                                                 | Besagers destination                              |
|                                                 | Meddeleise                                        |
|                                                 | Vertsinformation                                  |
|                                                 |                                                   |
|                                                 | Organisation                                      |
|                                                 | Kontaktinformation                                |
|                                                 |                                                   |
|                                                 | parcerver                                         |
|                                                 | Ve Uddriv harine Uddriv narkarinnitiladalea       |
| 4 b                                             |                                                   |
|                                                 | Log på og udskriv badge                           |

🕘 🔍 -knap

Hvis værtsinformationen allerede er indtastet, klikkes på denne knap for at søge i databasen for lettere at angive værtsinformationen. (side 57)

- ⑤ Indtast værtens navn (den person, der besøges). Når informationen indtastes, søges i databasen efter registrerede værtsnavne og der vises en liste over mulige matches. Fra denne liste vælges et værtsnavn for automatisk at angive værtens navn, organisationsinfo og telefonnumre.
- ⑥ Indtast værtens organisation. Hvis værtsnavnet findes i databasens søgeresultat, vises det i formatet "Organisation1/Organisation2". Hvis der kun er registreret et felt på værten, vises dette i formatet "Organisation1".
- Indtast værtens telefonnumre.
   Hvis værtsnavnet findes i databasens søgeresultat, vises det i formatet "Telefon1/Telefon2". Hvis der kun er registreret et felt på værten, vises dette i formatet "Telefon1".

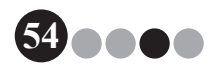

#### Receptionsindstilling

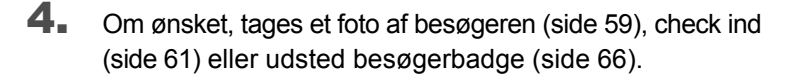

#### Genopkald af besøgerinformation fra tidligere besøg ("Logget af")

Besøgerinformation kan nemt angives ved at anvende information fra tidligere besøg ("Logget af").

1. I "Vis besøgerliste", vælg "Logget af".

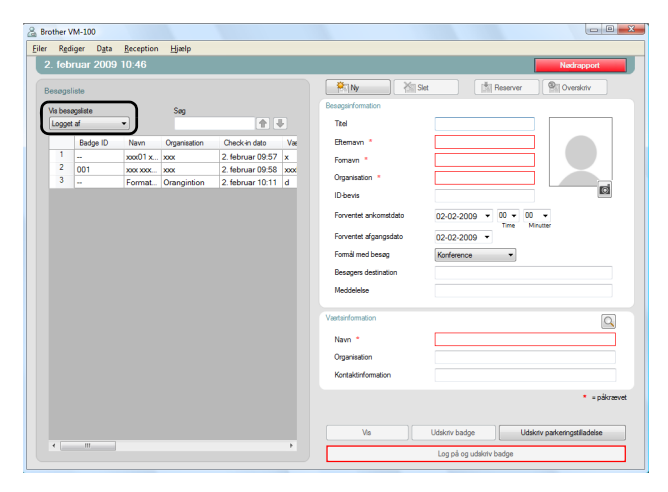

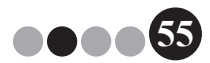

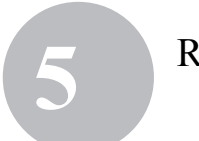

**2.** Vælg den besøger, hvis informationer skal bruges.

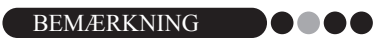

• Der kan foretages en søgning ved at indtaste besøgerens navn i søgeboksen.

| r Rg   | diger D <u>a</u> | ta <u>R</u> eception | Hjælp      |                   |                        |               |                              |
|--------|------------------|----------------------|------------|-------------------|------------------------|---------------|------------------------------|
|        | ebruar 2         | 009 10:55            |            |                   |                        |               | Nødrapport                   |
| Besøg  | sliste           |                      |            |                   | Pily X Set             | [\$]B         | eserver Qverskriv            |
| Vis be | sogsliste        |                      | Seg        |                   | Besagariformation      |               |                              |
| Logg   | et af            | •                    |            | 1                 | Titel                  |               |                              |
|        | Navn             | Organisation         | Værtsnavn  | Udtjekningsdato   | Eftemavn *             | xxx06         |                              |
| 2      | 2002.2002        | . 2000               | xxx host01 | 24. februar 10:41 | Fornavn *              | XXXX          |                              |
| L.     | 2000 2000        | 2000                 | xxx nost02 | 24. teoruar 10.41 | Organisation *         | XXX           |                              |
|        |                  |                      |            |                   | ID-bevis               |               |                              |
|        |                  |                      |            |                   | Encyantet ankometriato | 24.02.2000    | 00 - 00 -                    |
|        |                  |                      |            |                   |                        | 24-02-2009 •  | Time Minutter                |
|        |                  |                      |            |                   | Forventet afgangedato  | 24-02-2009 -  |                              |
|        |                  |                      |            |                   | Formål med besøg       | Konference    | •                            |
|        |                  |                      |            |                   | Besagers destination   |               |                              |
|        |                  |                      |            |                   | Meddelelse             |               |                              |
|        |                  |                      |            |                   | Vaetsinformation       |               | Q                            |
|        |                  |                      |            |                   | Nevm *                 | xxx host01    |                              |
|        |                  |                      |            |                   | Organisation           | xxx/xxx       |                              |
|        |                  |                      |            |                   | Kontaktioformation     | washaw        |                              |
|        |                  |                      |            |                   |                        |               |                              |
|        |                  |                      |            |                   |                        |               | <ul> <li>pákræv</li> </ul>   |
|        |                  |                      |            |                   | V(s                    | Udsigtv badge | Udskriv parkeringstjiladelse |
| 1      |                  | _                    |            | ÷                 |                        |               |                              |

- **3.** Om nødvendigt kan informationen redigeres i formularen til besøgerinformation.
- **4.** Om ønsket tages et foto af besøgeren (side 59), check ind (side 61) eller udsted besøgerbadge (side 66).

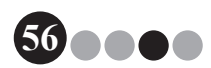

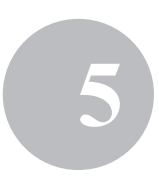

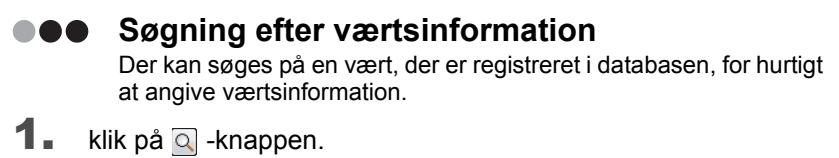

| Brother VM-100                                  |                                                |
|-------------------------------------------------|------------------------------------------------|
| er Rediger Data Reception Hiaelp                |                                                |
| 2. februar 2009 10:43                           | Nadrapport                                     |
| Besøgsliste                                     | Reserver Cverskiv                              |
| Vis besandete San                               | Besagainformation                              |
| Reserveret                                      | Ttel                                           |
| Forventet ankomstdag Navn Organisation Badge ID | Etemavn *                                      |
|                                                 | Fomavn *                                       |
|                                                 | Organisation *                                 |
|                                                 | ID bevia                                       |
|                                                 | Forventet ankomstdato 02-02-2009 • 00 • 00 •   |
|                                                 | Forvertet afgangedato 02-02-2009 V             |
|                                                 | Formál med besøg Konference 💌                  |
|                                                 | Besøgers destination                           |
|                                                 | Meddelelse                                     |
|                                                 | Vertitinformation                              |
|                                                 | New 1                                          |
|                                                 |                                                |
|                                                 | Kostaktinformation                             |
|                                                 |                                                |
|                                                 | * = pakraeve                                   |
|                                                 | Vis Udskriv badge Udskriv parkeringstilladelse |
| 4 <u> </u>                                      | Log på og udskriv badge                        |

2. Indtast information i "Fornavn", "Efternavn", "Organisation 1" eller "Organisation 2" tekstboksen og klik derefter på [Søg]-knappen.

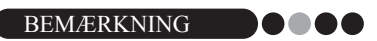

· Der kan ikke indtastes mere end 255 tegn i hvert felt.

| Efternavn                                                  |                                        |                                            |                                        |       |
|------------------------------------------------------------|----------------------------------------|--------------------------------------------|----------------------------------------|-------|
| Fomavn                                                     |                                        |                                            |                                        |       |
| Organisation 1                                             |                                        |                                            |                                        | •     |
| Organisation 2                                             |                                        |                                            |                                        | •     |
|                                                            |                                        |                                            | Søg                                    |       |
| Navn                                                       | Ornanisation 1                         | Organisation 2                             | Kontaktinforma                         | ation |
| Navn<br>xxx xxx host01                                     | Organisation 1                         | Organisation 2                             | Kontaktinforma                         | stior |
| Navn<br>xxx xxx host01<br>xxx xxx host02                   | Organisation 1<br>xxx<br>xxx           | Organisation 2<br>xxx<br>xxx               | Kontaktinforma<br>xox<br>xox           | atior |
| Navn<br>xxx xxx host01<br>xxx xxx host02<br>xxx xxx host03 | Organisation 1<br>xoox<br>xoox<br>xoox | Organisation 2<br>xox<br>xox<br>xox        | Kontaktinforma<br>xox<br>xox<br>xox    | atior |
| Navn<br>xxx xxx host01<br>xxx xxx host02<br>xxx xxx host03 | Organisation 1<br>xoox<br>xoox<br>xoox | Organisation 2<br>xox<br>xox<br>xox<br>xox | Kontaktinforma<br>xoox<br>xoox<br>xoox | atior |

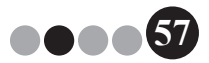

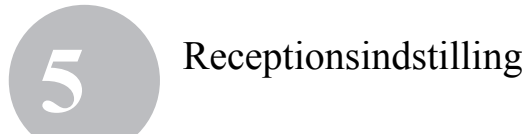

**3.** Værtsinformationen søges.

| 🔏 Søg vært             |                     |        |                       |               |                | x   |
|------------------------|---------------------|--------|-----------------------|---------------|----------------|-----|
| Efternavn              |                     | host01 |                       |               |                |     |
| Fomavn                 |                     |        |                       |               |                |     |
| Organisation           | I                   |        |                       |               |                |     |
| Organisation 2         | 2                   |        |                       |               | •              |     |
|                        |                     |        |                       |               | Søg            | ן נ |
|                        |                     |        |                       |               |                |     |
| Navn<br>xxx xxx host0  | Organisati<br>1 xxx | on 1   | Organisation 2<br>xox | 2 Kor<br>xox  | taktinformatic |     |
| Navn<br>xxxx xxx host0 | Organisati<br>1 xxx | on 1   | Organisation 2<br>xxx | 2 Kor<br>xoox | taktinformatic |     |
| Navn<br>xxx xxx host0  | Organisati<br>1 xxx | on 1   | Organisation 2<br>xxx | 2 Kor<br>xoox | taktinformatic |     |

**4.** Vælg den vært, hvis information skal indtastes i formularen for besøgerinformation.

| 8 | Søg vært       |           |        |                | ×                  |
|---|----------------|-----------|--------|----------------|--------------------|
|   |                |           |        |                |                    |
|   | Eftemavn       |           | host01 |                |                    |
|   | Fornavn        |           |        |                |                    |
|   | Organisation 1 |           |        |                | •                  |
|   | Organisation 2 |           |        |                | •                  |
|   |                |           |        |                | Søg                |
|   | Navn           | Organisat | ion 1  | Organisation 2 | Kontaktinformation |
|   | xxx xxx host01 | xxx       |        | xxx            | xxx                |
|   |                |           |        |                |                    |
|   |                |           |        |                |                    |
|   |                |           |        |                |                    |
|   | 4              |           |        |                | •                  |
| ( | OK             |           |        |                | Annuller           |

- 5. Klik på [OK]-knappen.
  - $\rightarrow$  Den valgte værts informationer angives i formularen til besøgerinformation.

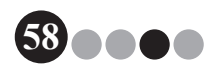

# 5-4. Indføjelse af besøgerfoto på badges

Der kan tages et foto, som kan indføjes på besøgerbadgen.

BEMÆRKNING

- Afhængigt af indstillingerne, der er specificeret i Administratorindstilling, er det evt. ikke muligt at tage fotos.
- Der skal forbindes et web kamera (ikke inkluderet i VM-100) for at der kan tages fotos.
- For bedste resultat, undgå at tage billeder i modlys.
- På grund af de mange forskellige typer web kameraer, der findes på markedet, kan Brother ikke garantere at alle web kameraer vil fungere sammen med VM-100. For at se en liste over anbefalede web kameraer, besøg vores hjemmeside på: http://www.brother.com.
- 1. I besøgerinformation skal du klikke på 📷 -knappen.

| Brother VM-100                                  |                                                |
|-------------------------------------------------|------------------------------------------------|
| Eiler Rgdiger Data Reception Hjælp              |                                                |
| 2. februar 2009 10:43                           | Nedrapport                                     |
| Besøgsliste                                     | 🐑 Ny 🖄 Slet 🖄 Reserver 🐏 Overskriv             |
| Vis besøgsliste Søg                             | Besøgsinformation                              |
| Reserveret 🔹                                    | Ttel                                           |
| Forventet ankomstdag Navn Organisation Badge ID | Btemavn *                                      |
|                                                 | Fornavn *                                      |
|                                                 | Organisation *                                 |
|                                                 | ID-bevis                                       |
|                                                 | Forventet ankomstdato 02-02-2009 • 00 • 00 •   |
|                                                 | Forventet afgangsdato 02-02-2009 V             |
|                                                 | Formál med besag Konference                    |
|                                                 | Besøgers destination                           |
|                                                 | Meddeletse                                     |
|                                                 | Vaetsinformation                               |
|                                                 | Navn *                                         |
|                                                 | Organisation                                   |
|                                                 | Kontaktinformation                             |
|                                                 | <ul> <li>= p//crewet</li> </ul>                |
|                                                 |                                                |
|                                                 | Vis Udskriv badge Udskriv parkeringstilladelse |
| K                                               | Log på og udskotv badge                        |
|                                                 |                                                |

- → I dialogboksen Kameravisning vises billedet fra kameraet (videobillede).
- 2. Placer besøgeren foran kameraet, så ansigtet er indrammet korrekt og klik derefter på **[Tag foto]**-knappen.
  - → Besøgerens foto importeres og vises på skærmen. [Tag foto]-knappen ændrer sig til [Gentag foto].

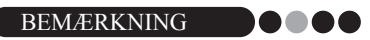

- For at tage fotoet om, klikkes på [Gentag foto]-knappen.
- **3.** Klik på **[Gem]**-knappen.
  - → Fotoet bliver gemt i databasen.

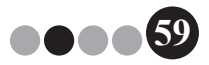

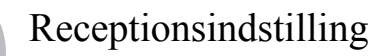

## 5-5. Forhåndsvisning af besøgerbadges

For at se en forhåndsvisning af badges før udskrivning, følges nedenstående trin.

**1.** Klik på **[Vis]**-knappen.

| iesaasl | iste                 |           |              |          | 🍋 Ny 📉 S                                                                        | et 🚺 Reserver 🔍 Overskriv    |
|---------|----------------------|-----------|--------------|----------|---------------------------------------------------------------------------------|------------------------------|
|         |                      |           |              |          | Besøgsinformation                                                               |                              |
| Reserv  | veret 🔻              | oby       |              | <b>↑</b> | Ttel                                                                            |                              |
|         | Forventet ankomstdag | Navn      | Organisation | Badge ID | Etemavn *                                                                       | 200001                       |
| 1       | 2. februar 00:00     | 2002.2002 | xxxDFG       | -        | Fomayn *                                                                        |                              |
| 2       | 2. februar 00:00     | dfg df    | fg           |          | Oversite the A                                                                  |                              |
| 3       | 2. februar 00:00     | Format    | Orangintion  |          | Organisation -                                                                  | xoodDFG                      |
| 4       | 2. februar 00:00     | XXXX XXXX | XXX          | -        | ID-bevis                                                                        |                              |
|         |                      |           |              |          | Forvertet angangeoato<br>Formál med besag<br>Besagers destination<br>Meddelelse | Korlernoe                    |
|         |                      |           |              |          | Vaetsinformation                                                                | Q                            |
|         |                      |           |              |          | Navn *                                                                          | xoxhost01                    |
|         |                      |           |              |          | Organisation                                                                    | 2000/2000                    |
|         |                      |           |              |          | Kontaktinformation                                                              | x00/X00X                     |
|         |                      |           |              |          |                                                                                 | <ul> <li>= pákrær</li> </ul> |

2. Se en forhåndsvisning af badgen og klik derefter på [Luk]-knappen for at lukke dialogboksen.

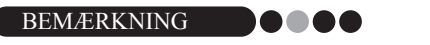

• For at udskrive besøger-badge uden at checke besøgeren ind, klikkes på **[Udskriv badge]**-knappen. For indcheckning af besøgeren, se side 61.

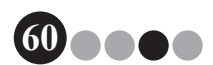

#### Receptionsindstilling

# 5

# 5-6. Indcheckning (Udstedelse af besøgerbadges)/Udcheckning af besøgere

#### Indcheckning

Besøgerbadge udstedes samtidig med at den besøgende checkes ind.

- 1. Udfør en af følgende procedurer.
  - Hvis der er blevet foretaget en reservering for en besøger, vælges informationen for den besøger, der skal checkes ind fra "Reserveret"-listen. (vist nedenfor).
  - Hvis der ikke er foretaget nogen reservering for den besøgende, men han/hun har været checket ind før, vælges informationen for den besøgende fra listen "Logget af"-listen (side 55).
  - Hvis der ikke er blevet foretaget en reservering for en besøger, indtastes informationen for den besøger, der skal checkes nd i besøgerinformation i formularen (side 52).

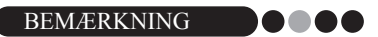

• Der kan foretages en søgning ved at indtaste besøgerens navn i søgeboksen.

| Eiler Rediger Data <u>R</u> eception <u>H</u> jælp<br>2. februar 2009 10:55 |                                                                                                    |
|-----------------------------------------------------------------------------|----------------------------------------------------------------------------------------------------|
| 2. februar 2009 10:55                                                       |                                                                                                    |
|                                                                             | Nedrapport                                                                                                    |
| Besøgsliste                                                                 | Ny Xiet Reserver Cverskiv                                                                                                    |
| Vir basanslata San                                                          | Besagsinformation                                                                                                    |
| Reserveret                                                                  | Titel                                                                                                    |
| Forventet ankomstdag Navn Organisation Badge ID                             | Etemavn * xxxx01                                                                                                    |
| 2. februar 00:00 xxxxx xxxDFG                                               | Fornavn * xxxx                                                                                                    |
| 2 2. februar 00:00 dfg df fg                                                | Organization + unaDEG                                                                                                    |
| 3 2. februar 00:00 Format. Orangintion                                      | March March |
| 4 2. februar 00:00 xxx xxx xxx                                              | ID-bevis                                                                                                    |
| <ul> <li>2. tebruar 00:00 xxxx1 xxx2 xxx2 xxx2 xxx2 xxx2 xxx2 x</li></ul>   | Forventet ankomstdato 02-02-2009  00 00 00 00 00 00 00 00 00 00 00 00 00                                                                                                    |
|                                                                             | Forventet afgangedato 02-02-2009 💌                                                                                                    |
|                                                                             | Formál med besøg Konference 💌                                                                                                    |
|                                                                             | Besøgers destination                                                                                                    |
|                                                                             | Meddelelse                                                                                                    |
|                                                                             |                                                                                                    |
|                                                                             | Værtsinformation                                                                                                    |
|                                                                             | Navm * xoochost01                                                                                                    |
|                                                                             | Organisation xoox/xoox                                                                                                    |
|                                                                             | Kontaktinformation xoox/xoox                                                                                                    |
|                                                                             | <ul> <li>pákræve</li> </ul>                                                                                                    |
|                                                                             |                                                                                                    |
|                                                                             | Vis Udskriv badge Udskriv parkeringstilladelse                                                                                                    |
| 4 <u> </u>                                                                  | Log på og udskriv badge                                                                                                    |

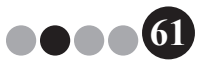

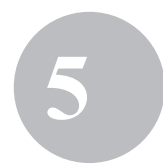

#### 2. Klik på [Log på og udskriv badge]-knappen.

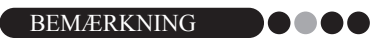

 Hvis der ikke er registreret en vært, vises en bekræftelsesmeddelelse. Klik på [OK]-knappen for at fortsætte indcheckningen. Klik på [Annuller]knappen for at vende tilbage til trin 2. Hvis der er valgt flere besøgere i trin 1, vises kun den besøgerinformation, hvor der er indtastet en uregistreret vært. Bekræft værtsinformationen.

| r Rgd   | iger Dgta <u>R</u> eception | ⊟jælp     |              |          |                                                                                 | (0,0)                                                     |
|---------|-----------------------------|-----------|--------------|----------|---------------------------------------------------------------------------------|-----------------------------------------------------------|
| 2. feb  | ruar 2009 10:55             |           |              |          |                                                                                 | Nødrapport                                                |
| Besøgsl | iste                        |           |              |          | 🖗 Ny 🔣 Si                                                                       | let 🕺 Reserver 💽 Overskriv                                |
| Vales   | ansiste                     | San       |              |          | Besagainformation                                                               |                                                           |
| Reserv  | eret •                      |           |              | <b>1</b> | Titel                                                                           |                                                           |
|         | Forventet ankomstdag        | Navn      | Organisation | Badge ID | Etemavn *                                                                       | x0x01                                                     |
| 1       | 2. februar 00:00            | 2000 2000 | xxxDFG       |          | Fomavn *                                                                        | ***                                                       |
| 2       | 2. februar 00:00            | dfg df    | fg           |          | Operation 1                                                                     | 252                                                       |
| 3       | 2. februar 00:00            | Format    | Orangintion  |          | organisation                                                                    | XXXDFG                                                    |
| 4       | 2. februar 00:00            | XXXX XXXX | XXX          |          | ID-bevis                                                                        |                                                           |
|         |                             |           |              |          | Forventet afgangsdato<br>Formål med besøg<br>Besøgers destination<br>Meddelelse | 02-02-2009 V<br>Konference V                              |
|         |                             |           |              |          | Vaetsinformation                                                                | 9                                                         |
|         |                             |           |              |          | ivavii                                                                          | xoonostu i                                                |
|         |                             |           |              |          | Organisation                                                                    | xoxhoor                                                   |
|         |                             |           |              |          | Kontaktinformation                                                              | 2004/2004                                                 |
|         |                             |           |              |          | Vis                                                                             | • = pěkrævi<br>Udskriv badge Udskriv parkeringstilladelse |
| 4       |                             |           |              | ÷        | <u></u>                                                                         |                                                           |

**3.** Hvis der er indtastet en meddelelse med besøgerinformation, skal du klikke på **[Ja]**-knappen for at udskrive meddelelsen eller på **[Nej]**-knappen for ikke at udskrive meddelelsen.

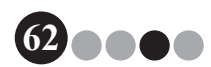

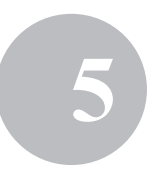

4. For at slippe for at tilføje information for en besøger, som er logget på, skal du klikke på [OK]-knappen. For at logge en anden besøger på, skal du klikke på [Fortsæt]-knappen.

| VM-100 | ×                                                                       |
|--------|-------------------------------------------------------------------------|
|        | Indtjekning er udført. For at tjekke en ledsager ind trykkes 'Fortsæt'. |
|        | OK Fortsæt                                                              |

#### BEMÆRKNING

- Du kan klikke på [Fortsæt]-knappen for nemt at tilføje information for ledsagende besøgere eftersom alle informationer på den indcheckede besøger forbliver i besøgerinformationsformularen undtagen for- og efternavn.
- **5.** Hvis du har klikket på **[Fortsæt]**-knappen i trin 4, skal du indtaste information for ledsagende besøgere og derefter gentage trin 2 til 4 for at checke den besøgende ind.
  - → Besøgerinformationen tilføjes "Logget på"-listen.
     Hvis den besøgende blev valgt fra "Logget af"-listen, tilføjes besøgerinformationen som en ny besøgerregistrering i databasen.
     Hvis der er angivet en afrejsedato, der ligger før ankomstdagen, sættes afrejsedagen til ankomstdagen.

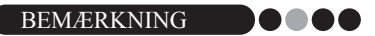

• Hvis der allerede er udskrevet besøger-badge, checkes den besøgende ind og der udskrives ikke en badge.

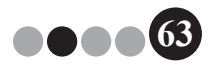

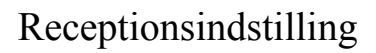

5

#### ••• Udcheckning

**1** Fra "Logget på"-listen vælges informationen for den besøger, der skal checkes ud.

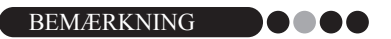

• Der kan foretages en søgning ved at indtaste besøger-badgens ID eller besøgerens navn i søgeboksen.

| Brother VM-100                                                                                                  |                                         |                       |                 |                              |
|----------------------------------------------------------------------------------------------------|-----------------------------------------|-----------------------|-----------------|------------------------------|
| Eiler Rediger Data Reception                                                                                    | Hjælp                                   |                       |                 |                              |
| 2. februar 2009 10:56                                                                                           |                                         |                       |                 | Nødrapport                   |
| Besøgsliste                                                                                                    |                                         | 🖗 Ny 🛛 🔀 Ste          | t 🕅 Rese        | ver 🔍 🔍 Overskriv            |
| Vis besøgsliste                                                                                                 | Søo                                     | Besugainformation     |                 |                              |
| Logget på 🔹                                                                                                    | 1 I I I I I I I I I I I I I I I I I I I | Titel                 |                 |                              |
| Navn Organisation                                                                                               | Værtsnavn Udtjekningsdato               | Etemavn *             | xxx02           |                              |
| and and and a set and a set and a set a set a set a set a set a set a set a set a set a set a set a set a set a | xxx host02 2. februar 09:59             | Fornavn *             | жж              |                              |
|                                                                                                    |                                         | Organisation *        | 300X            |                              |
|                                                                                                    |                                         | ID-bevis              |                 |                              |
|                                                                                                    |                                         | Forventet ankomstdato | 02-02-2009 • 00 | • 00 •                       |
|                                                                                                    |                                         | Forventet afgangsdato | 02-02-2009 *    | e Minutter                   |
|                                                                                                    |                                         | Formál med besøg      | Konference      |                              |
|                                                                                                    |                                         | Besøgers destination  |                 |                              |
|                                                                                                    |                                         | Meddelelse            |                 |                              |
|                                                                                                    |                                         | Vaetsinformation      |                 | Q                            |
|                                                                                                    |                                         | Navn *                | xxx host02      |                              |
|                                                                                                    |                                         | Organisation          | xox/xox         |                              |
|                                                                                                    |                                         | Kontaktinformation    | xxx/xxxx        |                              |
|                                                                                                    |                                         |                       |                 | <ul> <li>påkrævet</li> </ul> |
|                                                                                                    |                                         |                       | Lidekriv hadna  | I deixtu parkestoretiladelee |
| < m                                                                                                    |                                         | 10                    | COMON DOD C     | ousers parter galagese       |
|                                                                                                    |                                         |                       | Log af          |                              |

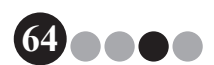

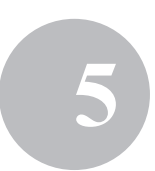

2. Klik på [Log af]-knappen.

| _    |          |                   |                     |            |                  |                       |                                            |
|------|----------|-------------------|---------------------|------------|------------------|-----------------------|--------------------------------------------|
| Ğ    | rother V | M-100             |                     |            |                  |                       |                                            |
| Eile | r Rgd    | iger D <u>a</u> t | a <u>R</u> eception | Hjælp      |                  |                       |                                            |
|      | 2. feb   | ruar 200          | 09 10:56            |            |                  |                       | Nedrapport                                 |
|      | Besøgsl  | iste              |                     |            |                  | 🖗 Ny 🔀 Sh             | et Reserver Overskriv                      |
|      | Vis besa | gsliste           |                     | Søg        |                  | Besøgsinformation     |                                            |
|      | Logget   | pá                | •                   |            | (1)              | Ttel                  |                                            |
|      |          | Navn              | Organisation        | Værtsnavn  | Udtjekningsdato  | Efternavn *           | xxx02                                      |
|      | 1        | XXXX XXXX         | хоок                | xxx host02 | 2. februar 09:59 | Fornavn *             | XXX                                        |
|      |          |                   |                     |            |                  | Organisation *        | XXX                                        |
|      |          |                   |                     |            |                  | ID-bevis              |                                            |
|      |          |                   |                     |            |                  | Forventet ankomstdato | 02-02-2009 • 00 • 00 •                     |
|      |          |                   |                     |            |                  | Forventet afgangsdato | Time Minutter                              |
|      |          |                   |                     |            |                  | Formal med bestern    | Konference                                 |
|      |          |                   |                     |            |                  | Resonant destination  |                                            |
|      |          |                   |                     |            |                  | Maddata               |                                            |
|      |          |                   |                     |            |                  | Meddeleise            |                                            |
|      |          |                   |                     |            |                  | Vartsinformation      |                                            |
|      |          |                   |                     |            |                  | Navn *                | xxx host02                                 |
|      |          |                   |                     |            |                  | Organisation          | χοαύοοχ                                    |
|      |          |                   |                     |            |                  | Kontaktinformation    | xxxxhxxx                                   |
|      |          |                   |                     |            |                  |                       | • a alterna at                             |
|      |          |                   |                     |            |                  |                       | = parativer                                |
|      |          |                   |                     |            |                  | Vis                   | Udskrtv badge Udskrtv parkeringstilladelse |
|      | •        | m                 |                     |            | F                |                       | Log af                                     |
|      |          |                   |                     |            |                  |                       |                                            |

- 3. Klik på [OK]-knappen.
  - → Den besøgende checkes ud og besøgerinformationen tilføjes "Logget af"listen.

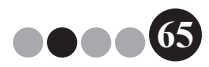

# 5-7. Udstedelse af badges uden indcheckning

Der kan udstedes besøgerbadge uden at checke besøgeren ind.

- 1. Udfør en af følgende procedurer.
  - Hvis der er blevet foretaget en reservering for en besøger, vælges informationen for den besøger, der skal have udstedt besøger-badge fra "Reserveret"-listen (vist nedenfor).

| BEMÆRKNING |   |   |   |   |
|------------|---|---|---|---|
|            | _ | _ | - | - |

- Der kan foretages en søgning ved at indtaste besøgerens navn i søgeboksen.
- Hvis der ikke er foretaget nogen reservering for den besøgende, men han/hun har været checket ind før, vælges informationen for den besøgende fra listen "Logget af"-listen.

| BEMÆRKNING | )0 |   |   |   |
|------------|----|---|---|---|
|            | _  | _ | - | - |

- For at vælge information for flere besøgere, holdes [Ctrl]-tasten nede imens der klikkes på besøgerinformationen.
- Hvis der ikke er blevet foretaget en reservering for en besøger, indtastes informationen for den besøger, der skal have udstedt besøger-badge i besøgerinformationsformularen (side 52).

| Reother ) | /M-100               |           |              |          |                       |                                            |
|-----------|----------------------|-----------|--------------|----------|-----------------------|--------------------------------------------|
| Filer Rec | liger Data Reception | n Hiælp   |              |          |                       |                                            |
| 2. feb    | ruar 2009 10:55      |           |              |          |                       | Nedrapport                                 |
| Resous    | liste                |           |              |          | 🐑 Ny 📉 Sa             | t 🕅 Reserver 🔍 Overskriv                   |
| Mahaa     |                      | ·         |              |          | Besøgsinformation     |                                            |
| Reser     | veret -              | oby       |              |          | Titel                 |                                            |
|           | Forventet ankomstdag | Navn      | Organisation | Badge ID | Etemavn *             | xxx01                                      |
| 1         | 2. februar 00:00     | 2003 2003 | xxxDFG       | -        | Formaun *             |                                            |
| 2         | 2. februar 00:00     | dfg df    | fg           | -        | ( Children            |                                            |
| 3         | 2. februar 00:00     | Format    | Orangintion  | -        | Organisation *        | xxxDFG                                     |
| 4         | 2. februar 00.00     | X00X X0X  | xxxx         | -        | ID-bevis              |                                            |
| 5         | 2. februar 00:00     | xxx01 x.  | . xxx        | -        |                       |                                            |
|           |                      |           |              |          | Porvencet ankomatoato | 02-02-2009 • 00 • 00 •                     |
|           |                      |           |              |          | Forventet afgangsdato | 02-02-2009 💌                               |
|           |                      |           |              |          | Formál med bestat     | Konference                                 |
|           |                      |           |              |          |                       |                                            |
|           |                      |           |              |          | besøgers destination  |                                            |
|           |                      |           |              |          | Meddelelse            |                                            |
|           |                      |           |              |          | Værtsinformation      | Q                                          |
|           |                      |           |              |          | Navm *                | xxxhost01                                  |
|           |                      |           |              |          | Organisation          | xoot/xoox                                  |
|           |                      |           |              |          | Kontaktinformation    | xoox/xoox                                  |
|           |                      |           |              |          |                       | <ul> <li>= påkrævet</li> </ul>             |
|           |                      |           |              |          | Vis                   | Udskriv badge Udskriv parkeringstilladelse |
|           |                      |           |              |          |                       | Log på og udskriv badge                    |

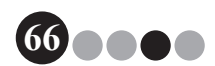

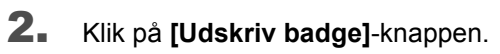

| S Brother VM-100             |                                   |          |                             |                              |  |  |  |  |  |  |  |
|------------------------------|-----------------------------------|----------|-----------------------------|------------------------------|--|--|--|--|--|--|--|
| Eiler Rediger Data Reception | on <u>H</u> jælp                  |          |                             |                              |  |  |  |  |  |  |  |
| 2. februar 2009 10:55        |                                   |          |                             | Nødrapport                   |  |  |  |  |  |  |  |
| Barrentinte                  | Reconsticte In Receiver Coversion |          |                             |                              |  |  |  |  |  |  |  |
| Desigginiste                 |                                   |          | Construction (Construction) |                              |  |  |  |  |  |  |  |
| Vis besøgsliste              | Søg                               |          | Desegaritomation            |                              |  |  |  |  |  |  |  |
| Reserveret                   |                                   | 1 V      | Titel                       |                              |  |  |  |  |  |  |  |
| Forventet ankomstdag         | Navn Organisation                 | Badge ID | Etemavn *                   | xxx01                        |  |  |  |  |  |  |  |
| 2. februar 00:00             | xxxx xxxx xxxxDFG                 |          | Fornavn *                   | xxx                          |  |  |  |  |  |  |  |
| 2 2. februar 00:00           | dfg df fg                         |          | Oversited as                |                              |  |  |  |  |  |  |  |
| 3 2. februar 00:00           | Format Orangintion                |          | organisatori -              | XXXXUFG                      |  |  |  |  |  |  |  |
| 4 2. februar 00:00           | X00X X00X X00X                    | -        | ID-bevis                    | 8-3                          |  |  |  |  |  |  |  |
| 2. februar 00:00             | xxxx01 x xxxx                     | -        | Forventet ankomstdato       | 02-02-2009 × 00 × 00 ×       |  |  |  |  |  |  |  |
|                              |                                   |          |                             | Time Minutter                |  |  |  |  |  |  |  |
|                              |                                   |          | Forventet afgangsdato       | 02-02-2009 -                 |  |  |  |  |  |  |  |
|                              |                                   |          | Formål med besøg            | Konference •                 |  |  |  |  |  |  |  |
|                              |                                   |          | Researces destination       |                              |  |  |  |  |  |  |  |
|                              |                                   |          |                             |                              |  |  |  |  |  |  |  |
|                              |                                   |          | Meddelelse                  |                              |  |  |  |  |  |  |  |
|                              |                                   |          | Marketermeter               |                              |  |  |  |  |  |  |  |
|                              |                                   |          | værtsimormation             | 9                            |  |  |  |  |  |  |  |
|                              |                                   |          | Navn *                      | xoxhost01                    |  |  |  |  |  |  |  |
|                              |                                   |          | Organisation                | xxx/xxx                      |  |  |  |  |  |  |  |
|                              |                                   |          | Kenteldisfermation          |                              |  |  |  |  |  |  |  |
|                              |                                   |          | Noncakti i offication       | 2000,2000                    |  |  |  |  |  |  |  |
|                              |                                   |          |                             | <ul> <li>påkrævet</li> </ul> |  |  |  |  |  |  |  |
|                              |                                   |          |                             |                              |  |  |  |  |  |  |  |
|                              |                                   |          | Wa C                        | Uddivis landes               |  |  |  |  |  |  |  |
| <pre>/ III</pre>             |                                   |          | n8                          | cuskin backe                 |  |  |  |  |  |  |  |
|                              |                                   |          |                             | Log på og udskriv badge      |  |  |  |  |  |  |  |

- → Dialogboksen til "Loginbekræftelse" vises.
- **3.** Klik på **[Nej]**-knappen.

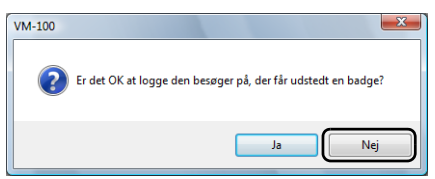

→ Der udstedes en besøgerbadge med den valgte besøgerinformation eller med den information, der er indtastet i formularen. Desuden optages besøger-badgen i "Reserveret"- eller "Forregistreret"-listen. Besøgeren checkes ikke ind.

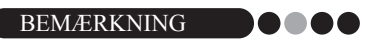

- Hvis der vælges en besøgerregistrering, der allerede har en besøgerbadge-ID og informationen ændres eller der udskrives en badge igen, registreres besøgerinformationen som en ny registrering.
- **4.** Klik på **[OK]**-knappen.

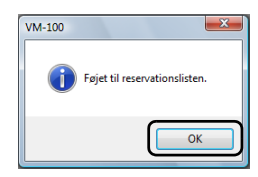

Receptionsindstilling

# **5-8. Udstedelse af parkeringstilladelser**

 Åbn registreringen for den besøger, der skal udstedes parkeringstilladelse til og klik derefter på [Udskriv parkeringstilladelse]-knappen.

| Rg    | diger Data Reception | Hjælp     |              |          |                                                                                                    |                                                                                     |                                  |
|-------|----------------------|-----------|--------------|----------|----------------------------------------------------------------------------------------------------|-------------------------------------------------------------------------------------|----------------------------------|
| . fel | bruar 2009 10:55     |           |              |          |                                                                                                    | _                                                                                   | Nødrapport                       |
| eseg  | sliste               |           |              |          | 👘 Ny 🛛 🕅 🏹 1                                                                                                    | Slet Slet                                                                           | Overskriv                        |
| le he | emelate              | San       |              |          | Besegainformation                                                                                                    |                                                                                     |                                  |
| Rese  | rveret ·             | 009       |              | <b>+</b> | Ttel                                                                                                    |                                                                                     |                                  |
|       | Forventet ankomstdag | Navn      | Organisation | Badge ID | Eftemavn *                                                                                                    | xxx01                                                                               |                                  |
| 1     | 2. februar 00.00     | XXXX XXX  | . xxxDFG     |          | Fomayn *                                                                                                    | 100X                                                                                |                                  |
| 2     | 2. februar 00:00     | dfg df    | fg           |          |                                                                                                    |                                                                                     |                                  |
| 3     | 2. februar 00:00     | Format.   | Orangintion  |          | organisation -                                                                                                    | XXXDFG                                                                              |                                  |
| 4     | 2. februar 00:00     | XXXX XXXX | . xxx        |          | ID-bevis                                                                                                    |                                                                                     | 100                              |
|       |                      |           |              |          | Forvertet arkomidado<br>Forvertet algongodado<br>Fomili med besog<br>Besogers destination<br>Meddelete<br>Vantarformation<br>Navn *<br>Organisation | 02-02-2009 V 00 V 00 V<br>02-02-2009 V Trime Moutre<br>02-02-2009 V<br>Konference V | ,<br>C                           |
|       |                      |           |              |          |                                                                                                    | Udskritv badge                                                                      | • = påkr<br>rarkeringstilladelse |

2. Indtast nummer.

| A Parkeringsinformation                                  |
|----------------------------------------------------------|
| Indtast al krævet køretøjs- eller parkeringsinformation. |
| Krævet information:                                      |
| Udskriv Annuller                                         |

#### BEMÆRKNING

- Hvis indstillingerne i Administratorindstilling ikke kræver, at der indtastes nummer, udskrives parkeringstilladelsen og trin 2 og 3 kan udelades.
- 3. Klik på [Udskriv]-knappen.
  - → Parkeringstilladelsen udskrives med den relevante information.

#### Receptionsindstilling

# 5-9. Foretag besøgerreserveringer

Besøgerinformation kan indtastes i forvejen og der kan foretages en reservering for den besøgende.

- 1. Udfør en af følgende procedurer.
  - For en ny besøger, indtast besøgerinformation. (side 52)
  - For en besøger, som har været på besøg tidligere, vælges besøgerinformationen for den besøger, der skal foretages reservering for fra "Logget af"-listen. (vist nedenfor)

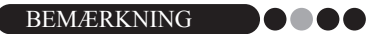

- Der kan foretages en søgning ved at indtaste besøgerens navn i søgeboksen.
- Hvis der er indtastet information i "Meddelelse"-tekstboksen, vil meddelelsen blive udskrevet sammen med besøgerbadgen.
- Hvis den indtastede information ikke er blevet registreret i værtsdatabasen, vises en bekræftelsesmeddelelse.

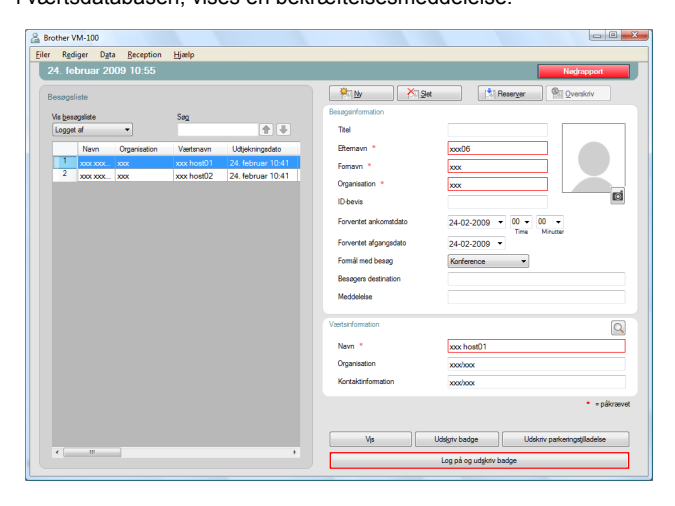

2. Om nødvendigt kan informationen redigeres i formularen til besøgerinformation.

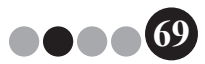

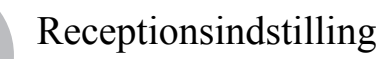

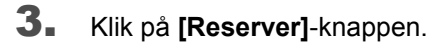

| 0.0   |          |                   | _         |              |                  |    |                       |                                            |
|-------|----------|-------------------|-----------|--------------|------------------|----|-----------------------|--------------------------------------------|
| C Bro | other vi | W-100             |           |              |                  |    |                       |                                            |
| Eller | Kgdi     | ger D <u>ø</u> ta | Reception | Eljælp       | _                |    |                       |                                            |
| 2     | . tebr   | uar 2009          | 11:00     |              |                  |    |                       | Nedrapport                                 |
| B     | esposli  | ste               |           |              |                  |    | Ny 🖄 Slet             | Reserver Overskriv                         |
|       |          |                   |           |              |                  |    | Besøgsinformation     |                                            |
|       | Loopet   | gsisce<br>af      | -         | 500          |                  |    | Teel                  |                                            |
|       |          | -                 | _         | 0            | (a.)(            |    | Channes 1             |                                            |
|       | 1        | Badge ID          | Navn      | Organisation | Check-in dato    | Væ | Ettemavn *            | 2000/                                      |
|       | 2        | 001               | 2000112   | 200          | 2. februar 09:58 |    | Fomavn *              | xxx                                        |
|       |          |                   |           |              |                  |    | Organisation *        | xxx                                        |
|       |          |                   |           |              |                  |    | ID-bevis              |                                            |
|       |          |                   |           |              |                  |    | Forventet ankomstdato | 02-02-2009 • 00 • 00 •                     |
|       |          |                   |           |              |                  |    |                       | Time Minutter                              |
|       |          |                   |           |              |                  |    | Forventet afgangsdato | 02-02-2009 •                               |
|       |          |                   |           |              |                  |    | Formal med besøg      | Konference •                               |
|       |          |                   |           |              |                  |    | Besøgers destination  |                                            |
|       |          |                   |           |              |                  |    | Meddelelse            |                                            |
|       |          |                   |           |              |                  |    |                       |                                            |
|       |          |                   |           |              |                  |    | Vaertsinformation     | Q                                          |
|       |          |                   |           |              |                  |    | Navn *                | xxx host03                                 |
|       |          |                   |           |              |                  |    | Organisation          | x0x/x0x                                    |
|       |          |                   |           |              |                  |    | Kontaktinformation    | www.iver                                   |
|       |          |                   |           |              |                  |    |                       |                                            |
|       |          |                   |           |              |                  |    |                       | <ul> <li>= pákrævet</li> </ul>             |
|       |          |                   |           |              |                  |    |                       |                                            |
|       |          |                   |           |              |                  |    | Vis                   | Udskriv badge Udskriv parkeringstilladelse |
|       | <        |                   |           |              |                  | •  |                       | Log på og udskrtv badge                    |
|       |          |                   |           |              |                  |    |                       |                                            |

- → Den indtastede eller valgte besøgerinformation tilføjes "Reserveret"-listen.
- → Hvis der er angivet en ankomstdato, der ligger f
  ør dags dato, s
  ættes ankomstdagen til dags dato.
- → Hvis der er angivet en forventet afrejsedato, der ligger før ankomstdagen, sættes afrejsedagen til ankomstdagen.
- 4. For at foretage reservering for flere besøgere, skal du klikke på [Fortsæt]-knappen. Fortsæt med trin 5.

For at færdiggøre reserveringer, klikkes på **[OK]**-knappen for at lukke dialogboksen.

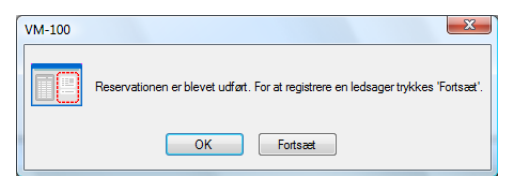

- **5.** Rediger informationen i besøgerinformationsformularen og klik derefter på **[Reserver]**-knappen
- 6. Gentag trinene 4 til 5 indtil information for alle besøgere er indtastet.
- **7.** Klik på **[OK]**-knappen for at lukke dialogboksen.

# **5-10.** Redigering af besøgerreserveringer

Reserveringsinformation kan kun redigeres for besøgere, til hvilke der endnu ikke er udstedt besøger-badge. Reserveringsinformation kan ikke redigeres hvis der allerede er udstedt besøger-badge til besøgeren.

 Fra listen "Reserveret" vælges den besøger, hvis information skal redigeres.

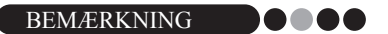

- Der kan foretages en søgning ved at indtaste besøger-badgens ID eller besøgerens navn i søgeboksen.
- Der vises kun besøger-badge for de besøgere, der er udstedt besøgerbadge til.
- Hvis der vælges en besøgerregistrering, der allerede har en besøgerbadge-ID og informationen ændres eller der udskrives en badge igen, registreres besøgerinformationen som en ny registrering.

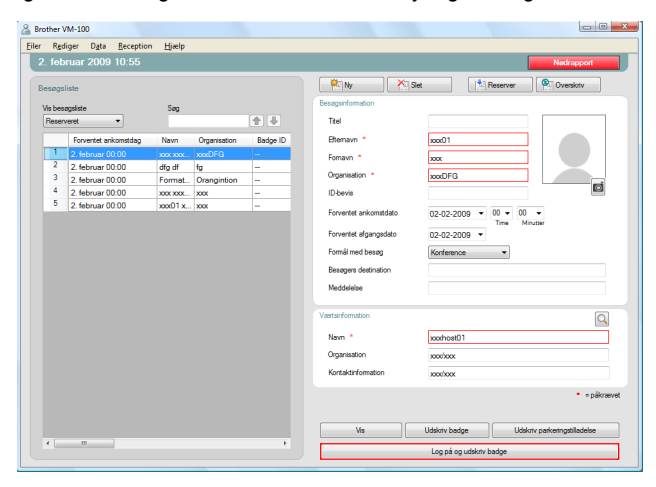

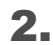

Rediger besøgerinformation.

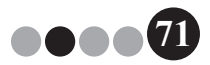

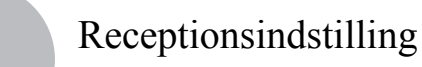

6

#### 3. Klik på [Overskriv]-knappen.

| Brother \ | VM-100                                |           |              |          |                                                                                 |                                            |
|-----------|---------------------------------------|-----------|--------------|----------|---------------------------------------------------------------------------------|--------------------------------------------|
| Eiler Rec | diger D <u>a</u> ta <u>R</u> eception | Hjælp     |              |          |                                                                                 |                                            |
| 2. feb    | oruar 2009 11:56                      |           |              |          |                                                                                 | Nødrapport                                 |
| Besøgs    | liste                                 |           |              |          | 🖗 Ny 📉 Xa Sie                                                                   | t 🕅 Reserver 💽 Overskriv                   |
| Mahaa     | and to                                | See       |              |          | Besøgsinformation                                                               |                                            |
| Reser     | veret •                               | Jug       |              | •        | Ttel                                                                            |                                            |
|           | Forventet ankomstdag                  | Navn      | Organisation | Badge ID | Etemavn *                                                                       | xxx01                                      |
| 1         | 2. februar 00.00                      | 2002 2002 | xxx          |          | Fomavn *                                                                        | xxx                                        |
| 2         | 2. februar 00.00                      | 2003 2003 | xxx          | -        | Ornanisation *                                                                  |                                            |
| 3         | 2. februar 00:00                      | X00X X00X | XXX          | -        |                                                                                 |                                            |
| 5         | 2. februar 00:00                      | X00X X00X | XXXX         |          | ID-Devis                                                                        |                                            |
|           |                                       |           |              |          | Forventet afgangedato<br>Formål med besøg<br>Besøgers destination<br>Meddeleise | C2-02-2009 V                               |
|           |                                       |           |              |          | Vaertsinformation                                                               | Q                                          |
|           |                                       |           |              |          | Nevm *                                                                          | xoxhost01                                  |
|           |                                       |           |              |          | Organisation                                                                    | xoox/xoox                                  |
|           |                                       |           |              |          | Kontaktinformation                                                              | xoodxoox                                   |
|           |                                       |           |              |          |                                                                                 | • = påkrævet                               |
|           |                                       |           |              |          | Vis                                                                             | Udskriv badge Udskriv parkeringstilladelse |
|           |                                       |           |              | •        |                                                                                 | Log på og udskriv badge                    |

#### 4. Klik på [Ja]-knappen.

- → Den redigerede besøgerinformation gemmes og tilføjes "Reserveret"-listen.
- → Hvis der er angivet en ankomstdato, der ligger før dags dato, sættes ankomstdagen til dags dato.
- → Hvis der er angivet en forventet afrejsedato, der ligger f
  ør ankomstdagen, s
  ættes afrejsedagen til ankomstdagen.

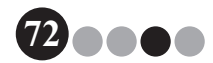
#### Receptionsindstilling

# **5-11.** Sletning af besøgerinformation

**1.** Fra "Reserveret"-listen eller "Logget af"-listen vælges den besøgerinformation, der skal slettes.

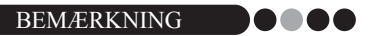

• Der kan foretages en søgning ved at indtaste besøgerens navn i søgeboksen.

| a Brother | VM-100               |          |              |          |                                                                                                   | o B X                     |
|-----------|----------------------|----------|--------------|----------|---------------------------------------------------------------------------------------------------|---------------------------|
| Eller Rø  | diger Dgta Beception | Hjælp    |              |          |                                                                                                   |                           |
| 2. fel    | bruar 2009 10:55     |          |              |          |                                                                                                   | Nedropport                |
| Beneg     | alata                |          |              |          | Pilly Xille                                                                                       | t Reserver Noverskotv     |
| Value     | sandiste             | San      |              |          | Besegainformation                                                                                 |                           |
| Repo      | rvent -              |          |              | 1 I      | Teel                                                                                              |                           |
|           | Forventet ankomatdag | Nem      | Organization | Bedge ID | Blenew *                                                                                          | xxx01                     |
|           | 2. februar 00:00     | 200.000. | xodFG        | -        | Fornavn *                                                                                         | xxx                       |
| 2         | 2. februar 00:00     | digdf    | 10           | -        | Organisation *                                                                                    | w/063                     |
| 1         | 2. februar 00:00     | Format   | Orangintion  |          | Davis                                                                                             | rd                        |
| 5         | 2. Horse 00.00       | 100 Mar. |              |          | 1/10/08                                                                                           |                           |
|           |                      |          |              |          | Forvertet afgangsdato<br>Forsåt med besag<br>Besagers destination<br>Meddeleke<br>Vastanformation | Tone Mucar<br>Korleence • |
|           |                      |          |              |          | Navn *                                                                                            | poshoat01                 |
|           |                      |          |              |          | Organisation                                                                                      | xostox                    |
|           |                      |          |              |          | Kortzisticformation                                                                               |                           |
|           |                      |          |              | ,        | Vs                                                                                                | * - päivarvet             |
|           |                      |          |              |          |                                                                                                   | Log på og udskriv badge   |

2. Klik på [Slet]-knappen.

| ther \ | /M-100                      |           |              |          |                        | 00                                         |
|--------|-----------------------------|-----------|--------------|----------|------------------------|--------------------------------------------|
| Fge    | liger Dgta <u>Beception</u> | Hixlp     | _            |          |                        |                                            |
| . leb  | ruar 2009 11:56             |           |              |          | _                      | Nedroppert                                 |
|        | linte.                      |           |              |          | P1N X15                | let Beserver @ Overskry                    |
|        |                             |           |              |          | Research               |                                            |
| /s bes | ogsiste                     | Seg       |              |          |                        |                                            |
| reser  | Vene                        |           |              | (T) (P)  | 100                    |                                            |
|        | Forventet ankomstdag        | Nevm      | Organisation | Bedge ID | Eterravn *             | 200001                                     |
| 1      | 2. februar 00:00            | 2003 2006 | 1001         | -        | Fornavn *              | 202                                        |
| 2      | 2. februar 00:00            | 1001.000  | XXX          | -        | Ormanianting *         |                                            |
| 1      | 2. februar 00:00            | 3008.0000 | 3008         | -        |                        | ei                                         |
| 5      | 2. Monuter 00:00            | 2008 2000 | 2008         |          | L'ORVE                 |                                            |
|        |                             |           |              |          | Forventet ankonstidata | 02-02-2009 · 00 · 00 ·                     |
|        |                             |           |              |          | Connected advanced at  | Time Minuter                               |
|        |                             |           |              |          | To react againstant    | 02-02-2009 •                               |
|        |                             |           |              |          | Formal med beaug       | Konference *                               |
|        |                             |           |              |          | Beargers destination   |                                            |
|        |                             |           |              |          | Meddeleite             |                                            |
|        |                             |           |              |          |                        |                                            |
|        |                             |           |              |          | T BELLE FOR THE OF T   | 9                                          |
|        |                             |           |              |          | Navn *                 | xoshost01                                  |
|        |                             |           |              |          | Organisation           | xoshos                                     |
|        |                             |           |              |          | Kostaktistomatoo       |                                            |
|        |                             |           |              |          |                        |                                            |
|        |                             |           |              |          |                        | • - päkriet                                |
|        |                             |           |              |          |                        |                                            |
|        |                             |           |              |          | Vs                     | Udskriv badge Udskriv parkeringstilladelse |
| × (    |                             |           |              |          |                        |                                            |

#### **3.** Klik på [Ja]-knappen.

→ Den valgte besøgerinformation slettes fra "Reserveret"- eller "Logget af"-listen.

BEMÆRKNING **O** 

 Information, der er slettet fra "Logget af"- eller "Reserveret"-listen slettes fra vinduet, men slettes ikke fra besøgerloggen.

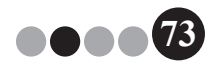

Receptionsindstilling

## 5-12. Udskrivning af nødrapporter

I en nødsituation kan en nødrapport (liste over besøgere, der er checket ind men endnu ikke checket ud) blive vist og udskrevet ved at klikke på **[Nødrapport]**mappen. Nødrapporten indeholder besøgerens navn, firmanavn og destination samt værtsnavn og organisation.

For detaljer, se den beskrevne procedure i "Administratorindstilling" (side 46).

## 5-13. Importerer besøgsliste

Du kan importere en besøgsliste. Når importen er fuldført vil oplysningerne blive tilføjet til den bestående besøgsliste.

**1** Klik på menuen [Fil] på [Importer liste over besøgende...] .

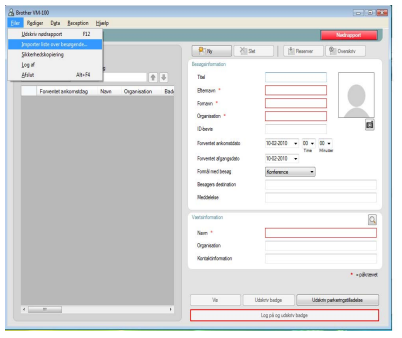

 Specificer den fil, der indeholder den information, der skal importeres.

Vælg formatet for filen, der skal importeres og klik derefter på [Åbn].

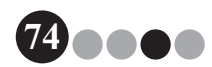

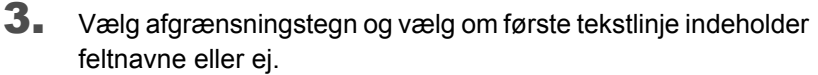

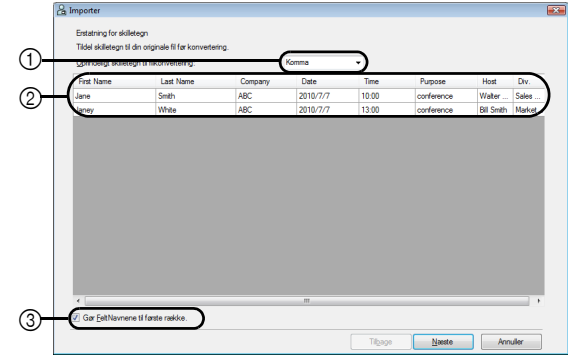

- ① Vælg "Komma", "Tab", "Mellemrum" eller "Semikolon" som afgrænsningstegn i filen før den konverteres.
- ② Viser en forhåndsvisning af filen, som den vil blive konverteret.
- ③ Vælg denne afkrydsningsboks, hvis teksten skal importeres med første linje indeholdende feltnavne og feltdata startende i anden linje. Ryd denne boks, hvis teksten skal importeres startende med feltdata i første linje.
- 4. Klik på [Næste]-knappen.
- **5.** Angiv hvordan felterne i filen, der skal importeres, tildeles til felterne i besøgslisten.

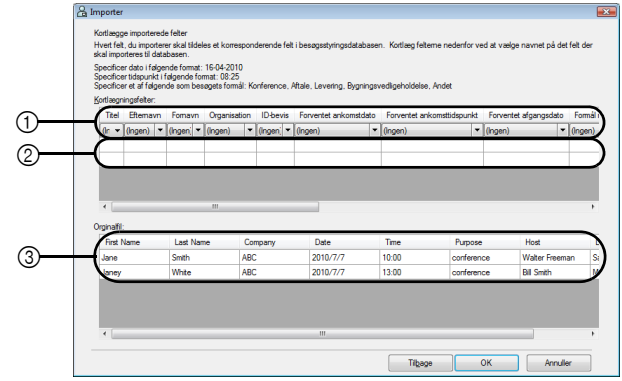

•••7

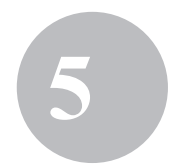

- ① Felterne i besøgslisten vises i første række. Vælg fra rullelisterne, der vises i anden række, feltet fra filen, der skal importeres, som skal tildeles feltet i besøgslisten.
- ② Viser et eksempel på besøgslistens indhold efter at filen er blevet importeret. Hvis "(None)" (Ingen) ikke blev valgt i ①, vises data fram det valgte felt.
- ③ Viser data i den fil, der skal importeres. Kun de kolonner med data fra kortlagte felter (hvor "(Ingen)" ikke er valgt i ①) vises.
- 6. Klik på [OK]-knappen.

Filen importeres med de specificerede indstillinger og vinduet Reception Mode (Receptionstilstand).

# 5-14. Sikkerhedskopiering af besøgerinformation

Der kan oprettes op til ti sikkerhedskopier til lagring af besøgerinformation. Sikkerhedskopier, der er ældre end de nyeste ti filer slettes.

- 1. I "Fil"-menuen klikkes "Sikkerhedskopiering".
  - $\rightarrow$  Der oprettes en sikkerhedskopi af besøgerinformation.

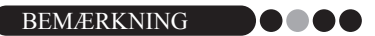

- Hvis indstillingerne i Administratorindstilling er sat op til automatisk at sikkerhedskopiere, sikkerhedskopieres data hver gang VM-100 lukkes. (side 36)
- For at gendanne en sikkerhedskopi hvis databasefilen er ødelagt, se "Gendannelse af sikkerhedskopi" (side 47).

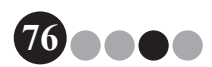

Selv Check-In kan bruges af besøgere til at udstede besøger-badges og registrere sig selv. Brugeren skal være logget på sin computer med administratorrettigheder for at kunne bruge funktionen.

### 6-1. Startskærm i Selv Check-In

Log på i Selv Check-In. (side 15)

Følgende skærm vises.

Skærmen vises ligeledes hvis proceduren udløber imens Selv Check-In er i brug.

#### BEMÆRKNING

- Der kan ikke tages fotos i Selv Check-In. Hvis du skal bruge Selv Check-In, skal du forberede en badge, der ikke indeholder et foto.
- Besøgere kan ikke checkes ud når Selv Check-In er i brug.
   Besøgerbadges bør indsamles ved afrejse og gemmes indtil receptionist eller administrator checker den besøgende ud i Receptionsindstilling.
- I Selv Check-In, vises evt. meddelelsen "Tilkald venligst en medarbejder Vi beklager ulejligheden". Vi anbefaler at anbringe et skilt ved siden af printeren med de nødvendige kontaktoplysninger til brugerne, hvis denne fejlmeddelelse vises.

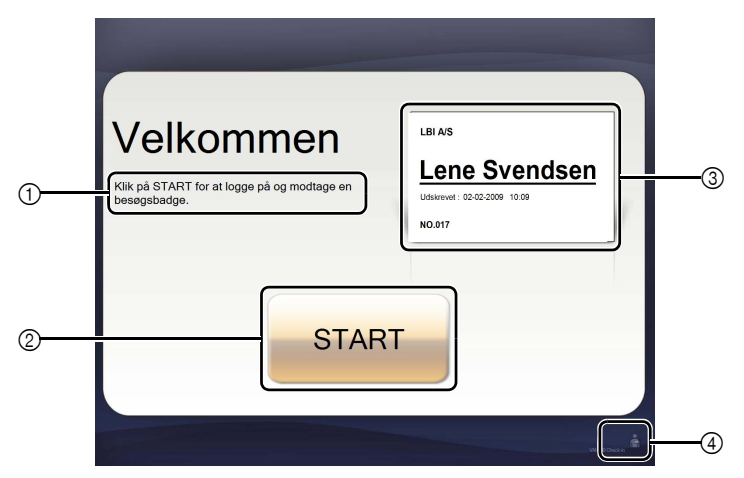

- ① Viser forskellige meddelelser.
- ② Klik for at gå til næste skærm.
- ③ Viser en eksempel-badge.
- ④ Klik her for at gå ud. Denne funktion er kun for administratorer og receptionister.

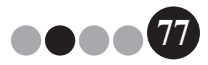

## 6-2. Besøgerbetjening

Besøgere skal følge instruktionerne på skærmen til at indtaste deres navn og firmanavn. Afhængigt af de indstillinger, der er specificeret

i Administratorindstilling, er det evt. ikke nødvendigt at indtaste informationer i alle felter. Når besøgeren klikker på **[PRINT]**-knappen på den sidste skærm, udstedes en besøger-badge og den besøgende er checket ind.

Hvis der ikke foretages noget indenfor 30 sekunder på en skærm, udløber proceduren. I så tilfælde slettes alle indtastede data og startskærmen vises igen.

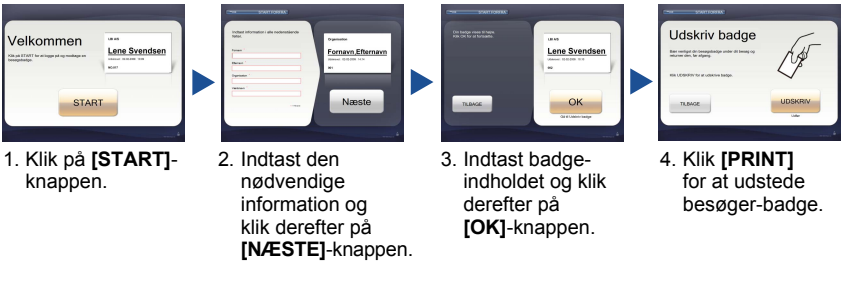

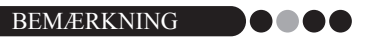

 Informationerne der skal indtastes og antallet af viste skærme i proceduren varierer afhængigt af de indstillinger, der er specificeret i Administratorindstilling.

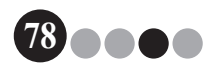

# 6-3. InformatLuk Selv Check-In eller udskrivning af Nødrapport

1.

Der skal indtastes et adgangskode for at lukke Selv Check-In eller udskrive en Nødrapport. Disse funktioner kan kun udføres af brugere med administrator- eller receptionistrettigheder.

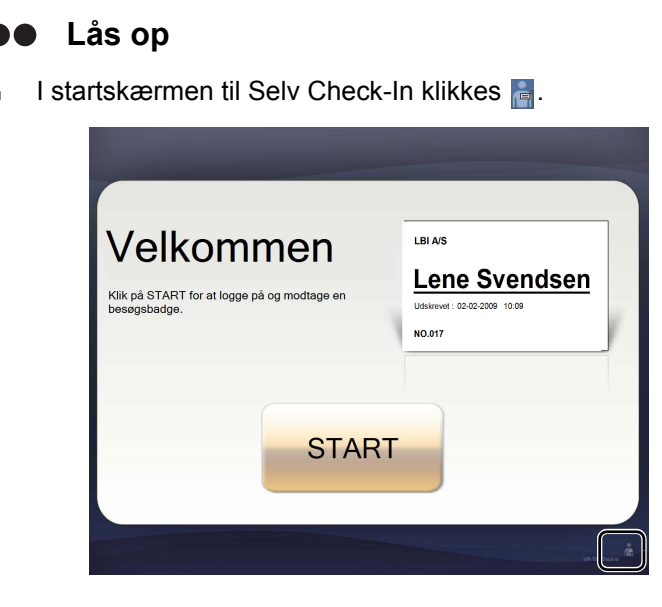

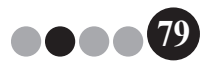

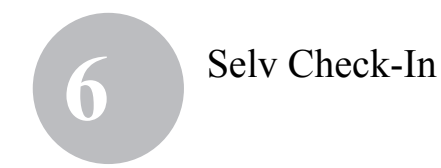

**2.** Indtast brugernavn og adgangskode.

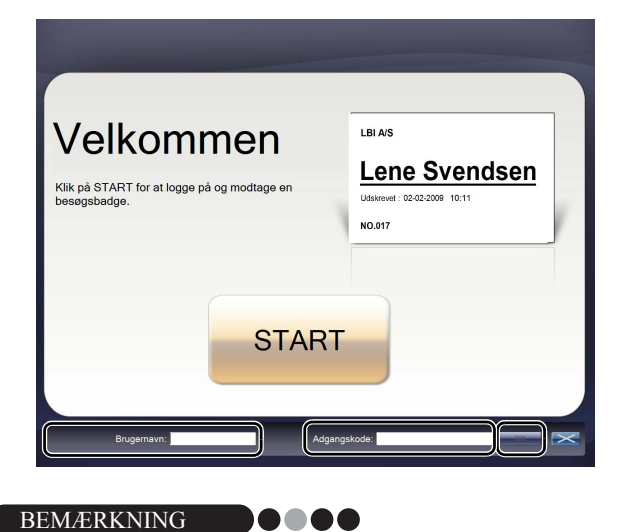

 Hvis der ikke gøres noget i 30 sekunder imens programmet er låst op, vender det tilbage til låst status.

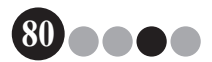

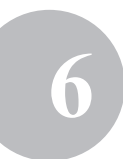

#### 3. Klik på [OK]-knappen.

→ Programmet låses op og [Afslut] og [Nødrapport]-knapperne vises.

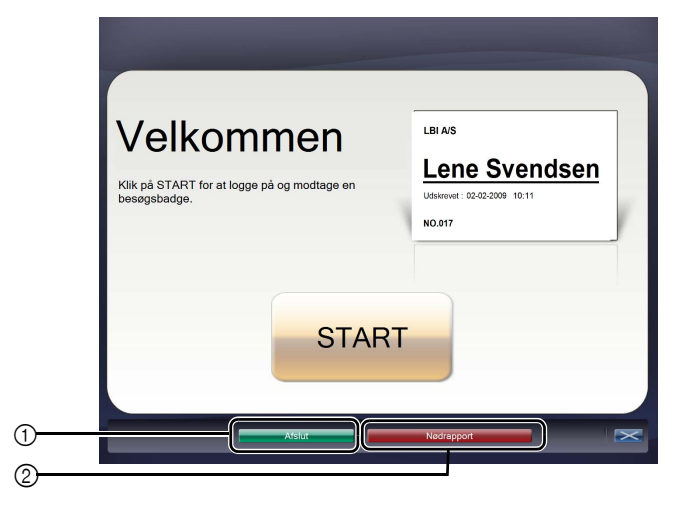

- ① Klik for at forlade Selv Check-In og vise Login-dialogboksen.
- ② Klik for at udskrive en nødrapport. (side 46)

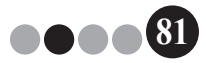

# Brugertilpasning af layouts

De forud oprettede layouts kan redigeres og brugertilpasses. Emnernes placering, størrelse på logos og fotos og skrifttyper kan ændres eller emnerne kan flyttes rundt. For at brugertilpasse layouts skal du bruge P-touch Editor 5.0, som er inkluderet på den CD-rom, der leveres sammen med din QL label printer.

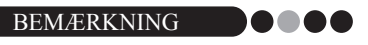

- Du kan ikke oprette yderligere input-områder.
- **1** Fra listen over layouts, skal du finde navnet på det layout, du vil redigere. (side 29 side 31)

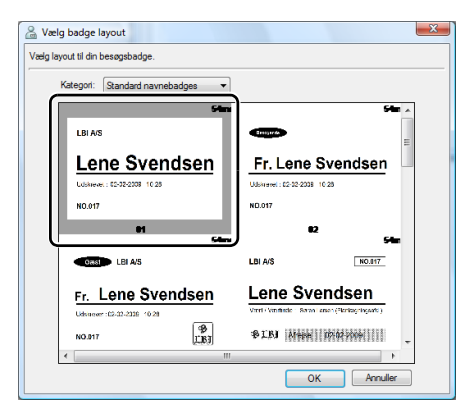

2. Klik på [Start] - [Alle programmer] - [Brother P-touch] - [P-touch Editor 5.0] for at starte P-touch Editor 5.0.

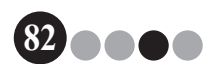

#### Brugertilpasning af layouts

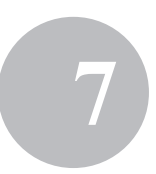

#### 3. Klik [Åbn fil].

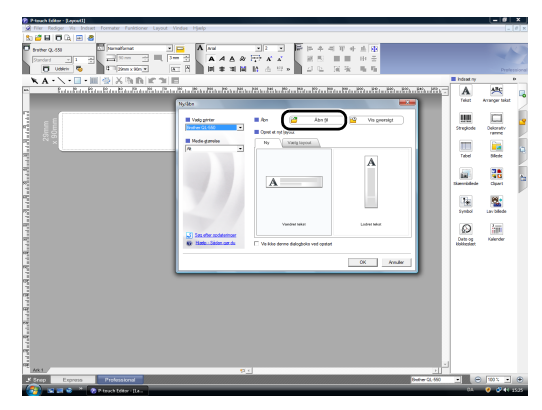

**4.** Åbn det layout, der skal redigeres. Find mappen på C:\Programmer\Brother\VM-100\Template\ Badge, og vælg så filen med det navn, du valgte i trin 1.

| 🕜 Åbn          |                                                            |                           |                    |           | ×   |
|----------------|------------------------------------------------------------|---------------------------|--------------------|-----------|-----|
| Søg i:         | 📔 Standard na                                              | wnebadges                 | •                  | - 🖻 📥     | •   |
| Seneste steder | Navn<br>01<br>02                                           | Ændringsdato              | Туре               | Størrelse | Â   |
| Skrivebord     | <ul> <li>03</li> <li>04</li> <li>05</li> <li>05</li> </ul> |                           |                    |           | в   |
| w<br>M         | 06<br>07<br>08<br>09                                       |                           |                    |           |     |
| Netværk        | <ul> <li>10</li> <li>11</li> <li>12</li> </ul>             |                           |                    |           |     |
|                | 2 13                                                       |                           |                    |           | *   |
|                | Filnavn:<br>Filtype:                                       | 01<br>Alle Layoutfiler (* | lbx; *.lbl; *.mbl) | •         | Abn |

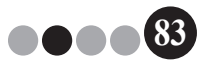

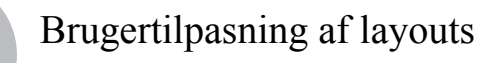

**5.** Indenfor layout-området skal du vælge det emne, der skal flyttes og derefter trække det til den ønskede position.

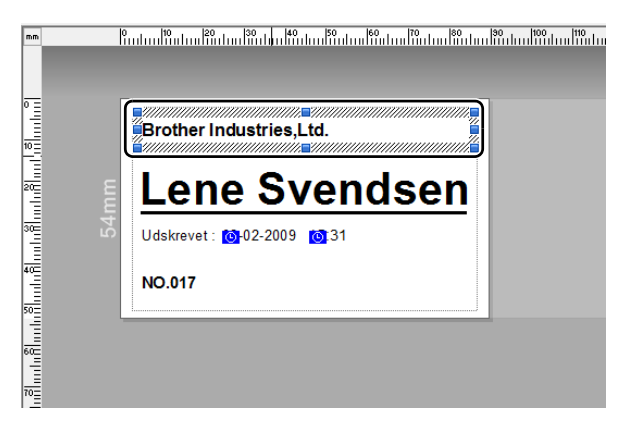

**6.** Vælg et emne for at ændre størrelse på det og stræk det derefter til den ønskede størrelse.

→ Du kan også vælge et tekstemne og ændre skriften.

- 7. Gem det nye layout som et nyt. → Vælg "Fil" på værktøjsbjælken og klik "Eksporter".
- 8. Vælg "Skabelon", og klik derefter på [OK]-knappen.

| Eksporter 🛛 🔜                                                                   |  |  |  |
|---------------------------------------------------------------------------------|--|--|--|
| Angiv, hvilket format filen eksporteres i, og vælg de ønskede<br>indstillinger. |  |  |  |
| Gem som type:                                                                   |  |  |  |
| Biledfil A                                                                      |  |  |  |
| Skabelon                                                                        |  |  |  |
| Layoutfil, der kun indeholder billeddata<br>PAF-skabelon                        |  |  |  |
| T                                                                               |  |  |  |
| Beskrivelse                                                                     |  |  |  |
| Eksporterer det aktuelle layout som skabelon                                    |  |  |  |
|                                                                                 |  |  |  |
| Indstillinger                                                                   |  |  |  |
| Eksporter med printeropløsning                                                  |  |  |  |
| 🗖 Kun markerede objekter                                                        |  |  |  |
| OK Annuller                                                                     |  |  |  |

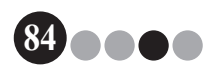

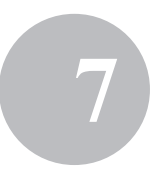

 For Windows Vista<sup>®</sup>/Windows<sup>®</sup>7
 I "Gem i" boksen specificeres "C:\ProgramData\Brother\ VM-100\Template\Mine badges".

For Windows<sup>®</sup> XP

I "Gem i" boksen specificeres "C:\Documents and Settings\ All Users\Application Data\Brother\VM-100\Template\ Mine badges".

| 🕜 Åbn          |                                                     |                |                        |        |     |     | ×               |
|----------------|-----------------------------------------------------|----------------|------------------------|--------|-----|-----|-----------------|
| Søg i:         | 🐌 Template                                          |                |                        | •      | 🗢 🖻 | a 🖬 |                 |
| Seneate steder | Navn<br>Badge<br>Message<br>Mine badg<br>Parking Pe | Ændringsd      | Туре                   | Større | lse |     |                 |
|                | Filnavn:<br>Filtype:                                | Alle Layoutfil | er (*.lbx; *.lbl; *.mb | ы)     |     | •   | Abn<br>Annuller |

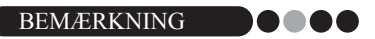

 Hvis databasefilen ligger på en server, skal skabelonen gemmes på den samme server. I "Specificer layoutfilens placering"-boksen under "Generelt"-fanen i dialogboksen Muligheder i VM-100, vælges den mappe, der er specificeret her.

#### **10.** Klik på [Gem]-knappen.

→ Det redigerede layout bliver gemt som en skabelon i den specificerede mappe.

# Afinstallering af VM-100

Ved Windows Vista<sup>®</sup>/Windows<sup>®</sup>7
 Fra [Kontrolpanel] - [Programmer] - [Programmer og funktioner].

→ Dialogboksen [Afinstaller eller rediger program] vises.

Ved Windows<sup>®</sup> XP

Klik på **[Start] - [Kontrolpanel] - [Tilføj eller fjern programmer ]**. → Dialogboksen **[Tilføj eller fjern program]** vises.

 Ved Windows Vista<sup>®</sup>/Windows<sup>®</sup> 7 vælg [Brother Visitor Badge & Management ], og klik på [Afinstaller].

Ved Windows<sup>®</sup> XP

vælg [Brother Visitor Badge & Management], og klik på [Fjern].

**3.** Klik **[OK]**.

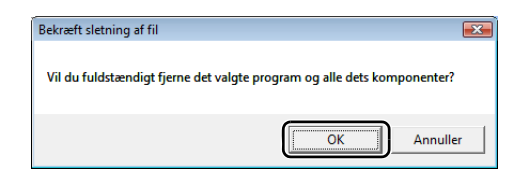

→ Afinstalleringen startes. Efter at softwaren er fjernet fra din computer, vises dialogboksen **[Vedligeholdelsen er fuldført]**.

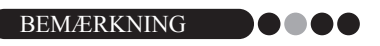

• For at afinstallere P-touch Editor 5.0, vælges [Brother P-touch Editor 5.0] i trin 2.

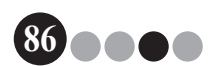

# Fejlfinding

9

|                          | Problem                                                                        | Mulig årsag                                                                                                    | Side                    |
|--------------------------|--------------------------------------------------------------------------------|----------------------------------------------------------------------------------------------------|-------------------------|
| Administratorindstilling | VM-100 softwaren kan ikke startes til indledende brug.                         | Brugeren skal være logget på sin computer med administratorrettigheder for at kunne udføre denne funktion.                                                                                                    | side 11                 |
|                          | Du har glemt administrator-<br>adgangskode og kan ikke<br>logge dig på VM-100. | Slet VM100DB.vmb-filen fra databasemappen (den er som<br>standard gemt i C:\Documents and Settings\All Users\<br>Application Data\Brother\VM-100. For Windows Vista <sup>®</sup> /<br>Windows <sup>®</sup> 7, C:\ProgramData\Brother\VM-100). Dette vil slette<br>alle dine indtastede data og information til login. Genstart VM-<br>100 softwaren og programmet vil bede dig om at rekonfigurere<br>databasestien og administrators information til login. | side 14                 |
|                          | Hvordan kan VM-100<br>anvendes på flere computere<br>på samme sted?            | For at anvende VM-100-softwaren på flere computere på<br>samme forretningsadresse, installeres softwaren på hver<br>enkelt PC og en ny databasefilplacering indstilles (side 12).<br>Du kan eksportere hver besøgerlog som CVS-filer til<br>sammenfletning med Microsoft <sup>®</sup> Excel <sup>®</sup> (eller lignende software).                                                                                                    | -                       |
|                          | Der er ikke adgang til<br>database-filen.                                      | Brugeren skal være logget på sin computer med<br>administratorrettigheder for at kunne udføre denne funktion.<br>Har du specificeret stien til filen korrekt?<br>Hvis du ikke kan få adgang til filen selvom stien er korrekt,<br>kan filen være ødelagt. Brug en sikkerhedskopi.                                                                                                    | -<br>side 36<br>side 47 |
|                          | Et logo kan ikke specificeres<br>når logoet forsøges udskiftet<br>i layoutet.  | Hvis databasefilen ligger på en server, skal logofilen gemmes<br>på den samme server. Hvis databasefilen ligger på en lokal<br>computer, skal logofilen gemmes på den samme lokale<br>computer.                                                                                                    | side 36<br>side 82      |
|                          | Der kan ikke vælges et<br>bruger-layout.                                       | Er logoet blevet gemt det rigtige sted?<br>Hvis databasefilen ligger på en server, skal det<br>brugertilpassede layout ligge på samme server. Hvis<br>databasefilen ligger på en lokal computer, skal layoutet ligge på<br>den samme lokale computer.                                                                                                    | side 36<br>side 82      |
|                          | Der kan ikke udskrives et rent<br>bruger-layout.                               | Er der flere emner i det brugertilpassede layout end i det<br>oprindelige layout?<br>I VM-100 kan antallet af emner i et layout ikke øges. Rediger<br>layoutet ved at flytte eller slette emner.                                                                                                    | side 82                 |
|                          | Der blev ikke udskrevet<br>besøgerbadge.                                       | Er der forbundet en printer, og er den tændt?                                                                                                    | -                       |
| else                     |                                                                                | Er der isat en DK rulle i printeren?                                                                                                    |                         |
| odtag                    |                                                                                | Hvis der vises en meddelelse i det nederste højre hjørne af vinduet, skal du følge instruktionerne den giver.                                                                                                    | -                       |
| Ň                        |                                                                                | Din printerdriver er måske ikke den nyeste version. Download<br>den nyeste printerdriver på Brother Solutions Center.<br>http://solutions.brother.com/                                                                                                    | -                       |

## Fejlfinding

9

|               | Problem                                                         | Mulig årsag                                                                                                    | Side               |  |  |
|---------------|-----------------------------------------------------------------|----------------------------------------------------------------------------------------------------|--------------------|--|--|
|               | Der kan ikke foretages                                          | Er reserveringsfunktionen blevet slået fra af administrator?                                                                                                    | side 33            |  |  |
|               | reserveringer. ([Reserver]-<br>knappen er ikke tilgængelig).    | Er der valgt flere besøgere i listen?<br>Der kan kun gemmes informationer for en besøger ad gangen.                                                                                                    | side 69<br>side 71 |  |  |
|               | Reserveringsinformationen kan ikke redigeres.                   | Reserveringsinformation kan ikke redigeres for besøgere, der<br>har fået udstedt besøger-badge.                                                                                                    | -                  |  |  |
|               | Reserveringsinformationen kan ikke overskrives.                 | Er reserveringsfunktionen blevet slået fra af administrator?                                                                                                    | side 33            |  |  |
|               | [Slet]-knappen virker ikke.                                     | Information for en besøger, der er checket ind, kan ikke slettes.<br>Check gæsten ud og slet derefter informationen.                                                                                                    |                    |  |  |
|               | [Overskriv]-knappen er ikke                                     | Er reserveringsfunktionen blevet slået fra af administrator?                                                                                                    | side 33            |  |  |
| lse           | tilgængelig.                                                    | Er der valgt flere besøgere i listen?<br>Der kan kun gemmes informationer for en besøger ad gangen.                                                                                                    | side 69<br>side 71 |  |  |
| Modtagel      |                                                                 | Besøgerinformation kan ikke ændres for besøgere, der er checket<br>ind, har reservering og/eller har fået udstedt besøger-badge.<br>Foretag en ny reservering med den nye besøgerinformation<br>eller check besøgeren ind med ny infiormation og slet derefter<br>registrering og badge fra de gamle informationer.                                                                                                    |                    |  |  |
|               | En besøger kan ikke<br>checkes ind.                             | Er der indtastet information i alle de krævede felter?                                                                                                    | side 52            |  |  |
|               | Der kan ikke indtastes data for forventet ankomstdato og -tid.  | Er reserveringsfunktionen blevet slået fra af administrator?                                                                                                    | side 33            |  |  |
|               | "" optræder som værtsnavn<br>i en liste.                        | Den specificerede værtsinformation er blevet slettet.                                                                                                    | -                  |  |  |
|               | Der kan ikke udskrives<br>nødrapport.                           | Er der forbundet en printer, og er den tændt?<br>Er der installeret en printerdriver på den computer, hvorfra<br>udskrivningsordren sendes?<br>Er den printer, der skal benyttes til udskrivning af nødrapporter,<br>sat som standardprinter?<br>Nødrapporter kan kun udskrives på standardprinter.                                                                                                    | -                  |  |  |
| Selv Check-In | En besøger kan ikke indtaste<br>information<br>i Selv Check-In. | Bekræft <b>[Valgmuligheder]</b> -knappen - <b>[Reception]</b> -fane -<br>"Indstillinger for besøgerinformationsfelter"<br>i administratorindstilling. Besøgere vil ikke kunne se eller<br>indtaste information i de kategorier, hvor "Unødvendigt" er<br>valgt. For at føje kategorien til Besøgerinformationsfelter,<br>ændres indstillingerne til "Nødvendig", "Påkrævet" eller<br>"Valgfri" for at tillade besøgere indtastning. | side 33            |  |  |
|               | Opgavestyring kan åbnes<br>i Selvindcheckningsindstilling.      | For at undgå unautoriseret adgang til Opgavestyring, skal du være logget på Windows $^{\textcircled{R}}$ som administrator.                                                                                                    | -                  |  |  |

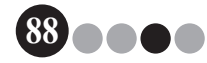

# 10 Fejlmeddelelser

| Fejlmeddelelse                                                                                                    | Løsning                                                                                                    |
|----------------------------------------------------------------------------------------------------|----------------------------------------------------------------------------------------------------|
| Der er ikke adgang til databasen.<br>Bekræft at stien er specificeret korrekt.                                                             | Kontroller at du har specificeret stien til filen korrekt.<br>Hvis du ikke kan få adgang til filen selvom stien er korrekt,<br>kan filen være ødelagt.<br>Brug en sikkerhedskopi.                                                                                                    |
| Alle datafelter er tomme.                                                                                                    | Indtast data i de krævede felter.                                                                                                    |
| Backup-bibliotek findes ikke.                                                                                                    | <ul> <li>Bekræft placering af sikkerhedskopien, der er indstillet af<br/>administrator.</li> <li>VM-100 softwaren kan ikke opnå adgang til sikkerhedskopier.<br/>Bekræft forbindelse til lokalt/netværk.</li> <li>Sørg for at den påloggede bruger kan skrive til sikkerhedskopiens<br/>databasmappe. Spøg din computeradministrator, hvis du er i tvivl.</li> </ul> |
| Forkert adgangskode.                                                                                                    | Indtast adgangskode igen.<br>Bekræft adgangskode.                                                                                                    |
| Forkert adgangskode.                                                                                                    | Bekræft adgangskode.                                                                                                    |
| Det indtastede brugernavn eksisterer ikke.                                                                                                 | Bekræft brugernavn.                                                                                                    |
| Der eksisterer allerede en bruger med det navn.                                                                                            | Der eksisterer allerede en bruger med det navn i databasen.                                                                                                    |
| Backup-fil "filnavn" eksisterer ikke.                                                                                                    | <ul> <li>Kontroller at du har specificeret stien til filen korrekt.</li> <li>Indtast den korrekte sti til den ønskede sikkerhedskopi.</li> </ul>                                                                                                    |
| Brugernavnet indeholder ugyldige tegn.<br>Brugernavnet må ikke indeholde mere end<br>255 tegn og skal indeholde alfanumeriske tegn.        | Brugernavnet indeholder ugyldige tegn. Specificer et brugernavn<br>med alfanumeriske tegn.                                                                                                    |
| Adgangskoden indeholder ugyldige tegn.<br>Adgangskoder skal være på mellem 6 og<br>255 tegn lange og skal indeholde alfanumeriske<br>tegn. | Adgangskoden indeholder ugyldige tegn. Specificer et adgangskode med alfanumeriske tegn.                                                                                                    |
| Denne bruger er ikke godkendt som administrator.                                                                                           | Denne bruger har ikke ret til at logge på i administratorindstilling.                                                                                                    |
| Kan ikke slette alle administratorer. Der skal<br>være mindst 1 administrator.                                                             | Sørg for at mindst en administrator bliver tilbage.                                                                                                    |
| Eksport mislykkedes.                                                                                                    | Der er evt. ikke mere hukommelse ledig.<br>Mappen kan være skrivebeskyttet.<br>Hvis denne fejl fortsat ikke kan fjernes, genstart programmet.                                                                                                    |
| Filtype for "filnavn" ukendt.                                                                                                    | Filformat for "filnavn" er ikke korrekt.                                                                                                    |
| For at fuldføre denne funktion, skal der være installeret en kompatibel printerdriver.                                                     | Installer printerdriver.                                                                                                    |
| Printeren er ikke tilsluttet.                                                                                                    | Tilslut en printer.                                                                                                    |
| Der er blevet angivet en ugyldig værdi. Indtast korrekt tid.                                                                               | Indtast korrekt tid.                                                                                                    |
| Der er ikke tilsluttet et webkamera.                                                                                                    | Tilslut web kamera.<br>Kontroller at driveren til web kameraet er installeret.                                                                                                    |

## Fejlmeddelelser

10

| Fejlmeddelelse                                                                                                   | Løsning                                                                                                    |
|----------------------------------------------------------------------------------------------------|----------------------------------------------------------------------------------------------------|
| Der kunne ikke findes besøgsinformation, der<br>passer til søgekriterierne.                                      | Kontroller dine søgekriterier.                                                                                                    |
| Forkerte datoer.<br>Slutdato kan ikke ligge før startdato.                                                       | Kontroller slut- og startdato.                                                                                                    |
| Der eksisterer allerede en vært med den samme information.                                                       | Der eksisterer allerede en vært med den samme information i databasen.                                                                                                    |
| Badgeskabelon ikke fundet.                                                                                       | Bekræft at administrator ikke har flyttet eller slettet badge-<br>skabelonen.                                                                                                    |
| Skabelon til parkeringstilladelse ikke fundet.                                                                   | Bekræft at administrator ikke har flyttet eller slettet skabelonen til<br>parkeringstilladelser.                                                                                                    |
| Kontakt en medarbejder eller din vært. Vi beklager<br>ulejligheden.                                              | <ul> <li>Kontroller printerforbindelser.</li> <li>Sørg for at databasefilen er placeret på den sti, der er specificeret.<br/>Hvis databasefilen ligger på en netværkscomputer, skal du<br/>sørge for at netværket kører som det skal. Hvis der stadigvæk<br/>ikke kan opnås adgang til databasen, kan den være ødelagt og<br/>skal gendannes fra en sikkerhedskopi. (side 47)</li> <li>Forlad Selv Check-In og følg derefter instruktionerne, der vises<br/>i det nederste højre hjørne af vinduet.</li> </ul> |
| Den forventede ankomstdatos format<br>genkendes ikke. Datoen vil blive ændret til<br>dagens dato og importeret.  | Kontrollér at feltet er blevet korrekt tildelt.<br>Kontrollér, at datooplysningerne er korrekte.<br>Eksemplet på format vises på import-skærmen.<br>Kontrollér at feltet kun har datooplysninger.                                                                                                    |
| Det forventede ankomsttidspunkts format<br>genkendes ikke. Data vil blive ændret til 00:00<br>før de importeres. | Kontrollér at feltet er blevet korrekt tildelt.<br>Kontrollér, at tidsoplysningerne er korrekte.<br>Eksemplet på format vises på import-skærmen.<br>Kontrollér at feltet kun har tidsoplysninger.                                                                                                    |
| Den forventede afrejsedatos format genkendes ikke. Data vil blive ændret til dagens dato før import.             | Kontrollér at feltet er blevet korrekt tildelt.<br>Kontrollér, at datooplysningerne er korrekte.<br>Eksemplet på format vises på import-skærmen.<br>Kontrollér at feltet kun har datooplysninger.                                                                                                    |
| Formålet med besøgets format genkendes ikke.<br>Data vil blive ændret til "Konference" før import.               | Kontrollér at feltet er blevet korrekt tildelt.<br>Kontrollér, at oplysningerne om formålet med besøget er<br>korrekte.<br>Eksemplet på format vises på import-skærmen.<br>Kontrollér at feltet kun har oplysninger om formålet med besøget.                                                                                                    |

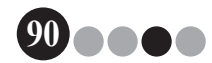

# Reference

## 11-1. Hovedspecifikationer

#### Driftsomgivelser

| Emne              | Specifikationer                                                                                |
|-------------------|------------------------------------------------------------------------------------------------|
| OS <sup>*1</sup>  | $Windows^{\texttt{®}} XP SP2 eller senere/Windows Vista^{\texttt{®}} / Windows^{\texttt{®}} 7$ |
| Internet Explorer | Internet Explorer 6.0 eller nyere                                                              |
| Interface         | USB port (USB spec. 1.1 eller 2.0 protokol)                                                    |
| Harddiskkapacitet | Mere end 70 MB <sup>*2</sup>                                                                   |
| Andet             | CD-rom-drev                                                                                    |

\*1 Computeren bør opfylde Microsoft<sup>®</sup> anbefalinger til det installerede operativsystem.

\*2 Krævet tilgængelig plads når softwaren installeres med alle funktioner.

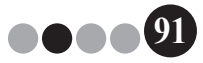

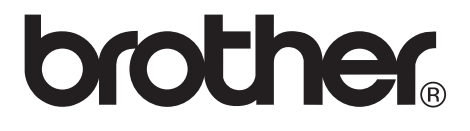